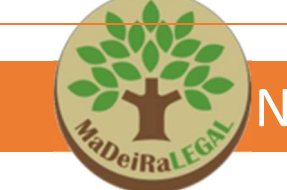

# MANUAL DO USUÁRIO

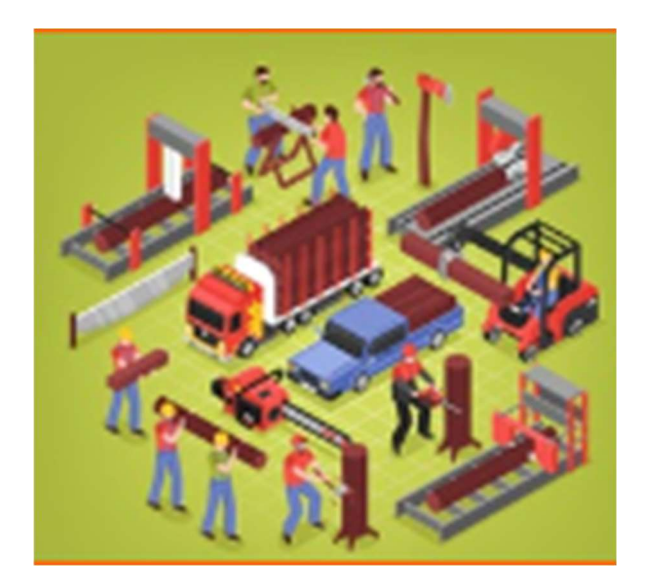

## SISTEMA MADEIRA

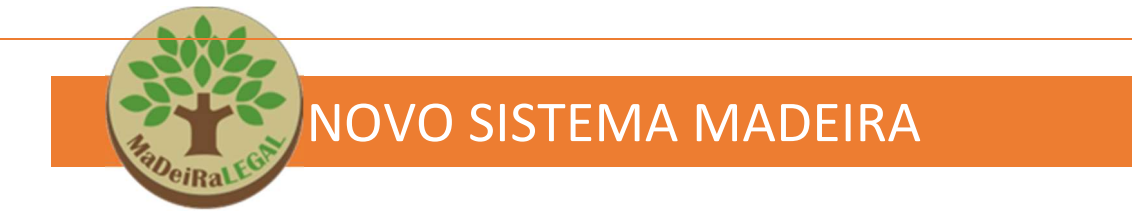

## **GOVERNO DO ESTADO DE SÃO PAULO**

## SECRETARIA DE MEIO AMBIENTE, INFRAESTRUTURA E LOGÍSTICA

## COORDENADORIA DE FISCALIZAÇÃO E BIODIVERSIDADE

DEPARTAMENTO DE GESTÃO REGIONAL

**CENTROS TÉCNICOS REGIONAIS** 

## MANUAL DO USUÁRIO SISTEMA MADEIRA

## Sumário

| 1- INTRODUÇÃO                                                             | 4  |
|---------------------------------------------------------------------------|----|
| 1.1- O DOF+ RASTREABILIDADE                                               | 7  |
| 1.2 – CADASTRO DO INTERESSADO NO CTF – IBAMA                              | 8  |
| 1.3 - CADASTRO DO INTERESSADO NO SIGAM                                    |    |
| 2- CADASTRO DA SOLICITAÇÃO DOF                                            | 17 |
| 2.2. INSERÇÃO DE DOCUMENTOS                                               | 21 |
| 2.3. Como solicitar o Serviço "Homologação de Pátio"                      | 23 |
| 2.4. Como solicitar o Serviço de "Liberação de Pátio Suspenso"            | 28 |
| 2.4. Como solicitar o Serviço de "Cancelamento de DOF"                    | 31 |
| 2.5. Como solicitar o Serviço de "Suspensão de DOF"                       | 34 |
| 2.6. Como solicitar o Serviço de "Liberar uma Oferta"                     | 37 |
| 2.7. Como solicitar o Serviço de "Estender a validade de DOF"             |    |
| 2.8. Como solicitar o Serviço de "Entrega Forçada de DOF"                 | 41 |
| 2.9. Como solicitar o Serviço de "Liberação de Veículo Suspenso"          | 43 |
| 2.10. Como solicitar o Serviço de "Cadastramento de Licença de Conversão" | 45 |
| 2.11. Como solicitar o Serviço de "Emissão de DOF Especial"               | 48 |
| 2.12. COMO SOLICITAR O SERVIÇO DE "VINCULAR RESPONSÁVEL OPERACIONAL"      | 50 |
| 2.13. Abas resumo e finalização                                           | 53 |
| 3. COMO ALTERAR/COMPLEMENTAR A SOLICITAÇÃO                                | 55 |
| 3.1. Como alterar uma solicitação                                         | 55 |
| 3.2. COMO COMPLEMENTAR UMA SOLICITAÇÃO                                    | 57 |
| 4. ANEXOS                                                                 | 60 |
| 4.1 SITUAÇÕES ("STATUS") DAS SOLICITAÇÕES                                 | 60 |
| Solicitação indeferida                                                    | 61 |
| 5. LEGISLAÇÃO                                                             | 62 |

#### 1- INTRODUÇÃO O que é o Sistema DOF?

O Sistema DOF é uma ferramenta eletrônica federal que integra os documentos de transporte florestal federal e estaduais, com o objetivo de monitorar e controlar a exploração, comercialização, transporte e armazenamento dos recursos florestais. É por meio deste sistema que as empresas emitem eletronicamente o DOF (Documento de Origem Florestal, instituído pela Portaria MMA nº 253/2006).

Este sistema estará disponível apenas para os exploradores, comerciantes e consumidores de produtos e subprodutos florestais nativos que possuírem:

A. Cadastro Técnico Federal, conforme Lei Federal nº 6.938/81.

**B.** Uma ou mais categorias no CTF, conforme a Tabela na pág 10.

**C.** Pátio homologado para emitir e receber DOFs ou executar a destinação final dos recursos florestais recebidos.

A categoria declarada no CTF deve ser compatível com a atividade desempenhada pela empresa. **Cada categoria permite acesso a diferentes transações no Sistema DOF.** É possível cadastrar mais de uma categoria para a mesma empresa.

O Documento de Origem Florestal (**DOF**), emitido pelo Sistema DOF, é uma **licença obrigatória** para o controle do **transporte** e armazenamento de produtos\* e subprodutos\*\* florestais de origem nativa, inclusive o carvão vegetal nativo (nos termos do Anexo IV da Instrução Normativa Ibama nº 16 de 25 de novembro de 2022, adotando-se subsidiariamente, no que couber, as definições inclusas no Anexo III da Instrução Normativa Ibama nº 21/2014). Deve conter informações sobre as espécies, tipo do material, volume, valor do carregamento, placa do veículo, origem, destino, além da rota detalhada do transporte.

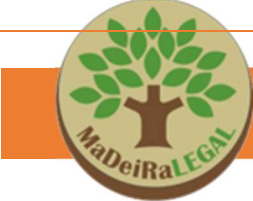

O DOF acompanha o produto ou subproduto florestal nativo por meio de transporte rodoviário, aéreo, ferroviário, fluvial, marítimo ou conjugado nessas modalidades.

 \* Produtos florestais: aqueles que se encontram no seu estado bruto ou in natura;
 \*\*Subprodutos florestais: aqueles que passaram por processo de beneficiamento

O Sistema DOF foi instituído pela Portaria nº 253, de 18 de agosto de 2006 do Ministério do Meio Ambiente (MMA) e funciona como uma ferramenta contábil que registra o fluxo dos créditos concedidos em autorizações de exploração florestal, em sistema de conta corrente, desde o lançamento do volume inicial no local de extração do produto florestal (ou de entrada no país via importação), até o ponto de saída desse fluxo, onde o material encontra seu consumo final ou deixa de ser objeto de controle florestal.

Os Estados do Mato Grosso, Pará e Minas Gerais utilizam sistemas diferentes, porém integrados ao Sistema DOF do IBAMA. O Mato Grosso e o Pará emitem a GF3 (Guia Florestal), enquanto Minas Gerais emite a GCA (Guia de Controle Ambiental). São documentos com nomes diferentes, mas comprovam a origem do produto assim como o DOF.

A Secretaria de Meio Ambiente, Infraestrutura e Logística do Estado de São Paulo (SEMIL), cumprindo o Termo de Cooperação Técnica para a Gestão Florestal Compartilhada, celebrado entre o referido órgão estadual e o IBAMA (2007), oferece os seguintes serviços para os usuários do Sistema DOF:

1) Cadastro de licença de conversão (Licença de Operação concedida pela Cetesb ou Prefeitura apta ao licenciamento ambiental);

2) Cadastro de DOF Especial (para os casos de árvores caídas devido a desastres naturais);

3) Cancelamento de DOF;

4) Extensão de validade de DOF;

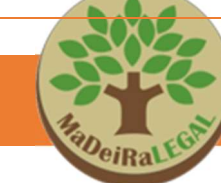

- 5) Entrega forçada de DOF;
- 6) Homologação de pátio;
- 7) Integração de oferta/GF;
- 8) Liberação de oferta;
- 9) Liberação de pátio suspenso;
- 10) Suspensão de DOF;
- 11) Vinculação de responsável operacional.

Todos os serviços são ofertados, analisados e efetuados por meio do Sistema Madeira, substituindo os processos em papel. Para acessar, o interessado deverá cadastrar usuário e senha em https://sigam.ambiente.sp.gov.br/sigam3/

O usuário responderá administrativa e penalmente por informações falsas, omissas ou diversas daquelas que deveriam constar em documentos públicos ou particulares. E, ainda, tem a responsabilidade de manter o cadastro atualizado para fins de fiscalização.

#### 1.1- O DOF+ Rastreabilidade

Em funcionamento desde o dia 5 de dezembro de 2022, o Sistema DOF+ Rastreabilidade é a ferramenta de emissão, gestão e monitoramento do Documento de Origem Florestal (DOF), licença obrigatória para transporte e armazenamento de produtos florestais de espécies nativas do Brasil. Esta nova ferramenta foi desenvolvida visando aprimorar o sistema DOF em funcionamento desde 2006 (DOF Legado) e melhorar o controle da cadeia produtiva florestal em nível nacional com mecanismos de rastreabilidade, que possibilitam identificar a origem dos produtos florestais madeireiros brutos e processados.

Desta forma, o Sistema DOF+ Rastreabilidade trouxe como inovação o código de rastreio que é definido pelo número da autorização (Autex) originado no Sistema Nacional de Controle da Origem dos Produtos Florestais (Sinaflor) e sistemas estaduais integrados. Tal código de rastreamento irá acompanhar o produto desde a origem até sua destinação final.

Cabe destacar que neste primeiro momento **os sistemas DOF Legado e DOF+ Rastreabilidade funcionarão concomitantemente**, estando sujeitos ao controle da origem por meio da nova ferramenta, DOF+ Rastreabilidade, todas as novas autorizações de atividades florestais emitidas no Sinaflor a partir de 5 de dezembro de 2022. As autorizações emitidas antes desta data, continuarão tendo seus créditos migrados para o sistema DOF Legado, permanecendo sob as regras da Instrução Normativa Ibama nº 21, de 24 de dezembro de 2014, e suas posteriores alterações.

Desta forma, por se tratar de sistemas independentes, para utilizar o sistema, será necessário homologar pátio no DOF+, mesmo que já tenha pátio homologado no DOF legado.

Algumas operações ainda estão em fase de desenvolvimento e permanecerão no sistema DOF Legado, a saber:

DOF Importação Cadastro de Unidade Transportadora

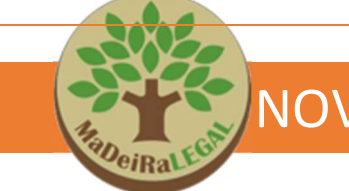

Para maiores informações, acesse <u>https://www.gov.br/ibama/pt-</u> <u>br/assuntos/biodiversidade/flora-e-madeira/documento-de-origem-florestal-</u> <u>dof/dof-rastreabilidade</u>

O IBAMA disponibiliza em sua página o curso para conhecer e operar o SISTEMA DOF+RASTREABILIDADE, para usuários externos e internos, podendo ser acessado no link abaixo:

https://www.gov.br/ibama/pt-br/assuntos/biodiversidade/flora-emadeira/documento-de-origem-florestal-dof/dof-rastreabilidade#cursos-ead

1.2 - Cadastro do Interessado no CTF - IBAMA

#### O interessado

O interessado é a pessoa física ou jurídica que utiliza o Sistema DOF para compra e venda de produtos e subprodutos florestais nativos.

Para acessar o sistema DOF, o primeiro passo é realizar o cadastro do interessado (pessoa física ou jurídica) no (Cadastro Técnico Federal) do Ibama e selecionar quais as categorias do CTF-APP ele exerce/executa.

Caso necessite homologar pátio no CNPJ de filial, este CNPJ também deve ser cadastrado no CTF.

Para cadastrar-se no CTF (Cadastro Técnico Federal) do Ibama (<u>http://www.ibama.gov.br/cadastro-tecnico-federal-ctf</u>), deve-se acessar "Cadastro" no menu "Serviços>Cadastros>Cadastro de Usuário para acesso ao Portal de Serviços Ibama":

http://www.ibama.gov.br/cadastros/usuarios-nao-enquadrados-no-ctf.

Após o preenchimento do Formulário (<u>https://servicos.ibama.gov.br/sso-</u> <u>externo/solicitarAcesso</u>, clicar em "Solicitar Acesso".

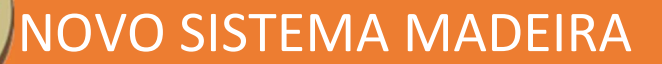

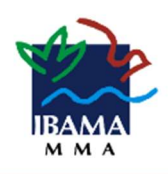

|            | Pessoa F   | ísica   | 🔾 Pessoa Jurídica |         |             |
|------------|------------|---------|-------------------|---------|-------------|
|            | CPF*       |         | No                | me*     |             |
|            |            |         |                   |         |             |
|            | Endereço*  |         |                   | Número  | Complemento |
|            |            |         |                   |         |             |
| Bairro     | Estado*    |         | Município*        |         | CEP         |
|            | <b>`</b>   |         |                   | ~       |             |
| Te         | elefone    |         | Natur             | alidade |             |
|            |            |         |                   |         |             |
| Data de    | Nascimento |         | S                 | exo     |             |
| dd/mm/aaaa |            |         | Feminino          |         | *           |
|            |            | E-m     | nail*             |         |             |
|            |            |         |                   |         |             |
|            |            | olicita | Acesso            |         |             |
|            |            | mental  | Acesso            |         |             |

Após obter o acesso ao Cadastro Técnico Federal, indicar uma categoria no CTF relacionada à exploração, armazenamento ou transporte de madeira, que permita acesso ao Sistema DOF e <u>que seja compatível com a atividade</u> <u>exercida pelo interessado, que está cadastrada no Cartão do CNPJ e no</u> <u>Contrato Social.</u>

Segue abaixo, tabela com as principais categorias que dão acesso ao sistema DOF.

NOVO SISTEMA MADEIRA

| ATIVIDADE CTF/APP /<br>FUNCIONALIDADE DO DOF                                                                                                    | Cadastrar/ Cancelar Pátio | Cadastrar DI | Cadastro de Unidade Transp. | Cadastro de Autex | Vincular Resp. Operacional | Oferecer Produto | Aceitar/Recusar Oferta | Emitir DOF | Emitir DOF para Isento de CTF | Emitir DOF Especial | Confirmar Receb. DOF ou Guia Est. | Emitir DOF Exportação | Informar Chegada Armazém Ret. | Reativar DOF Retaguarda-Porto | Confirmar Chegada no Porto | Registrar Exportação | Conversão de Produto | Destinação Final | Relatório Origens | Relatório Ofertas | Relatório DOFs | Relatório Destinação | Relatório Reposição |
|----------------------------------------------------------------------------------------------------|---------------------------|--------------|-----------------------------|-------------------|----------------------------|------------------|------------------------|------------|-------------------------------|---------------------|-----------------------------------|-----------------------|-------------------------------|-------------------------------|----------------------------|----------------------|----------------------|------------------|-------------------|-------------------|----------------|----------------------|---------------------|
| 7-1 Serraria e desdobramento de madeira                                                                                                    | X                         |              |                             |                   | Х                          | Х                | X                      | Х          | Х                             | X                   | Х                                 |                       |                               |                               |                            |                      | Χ                    | Х                | Х                 | Χ                 | Х              | X                    | X                   |
| 7-2 Preservação de madeira                                                                                                    | X                         |              |                             |                   | Х                          | Х                | X                      | Х          |                               | X                   | Х                                 |                       |                               |                               |                            |                      |                      | Χ                | Χ                 | Χ                 | X              | X                    | X                   |
| 7-3 Fabricação de chapas, placas de madeira aglomerada, prensada e compensada                                                                    | x                         |              |                             |                   | x                          |                  | x                      |            | x                             | x                   | x                                 |                       |                               |                               |                            |                      | X                    | X                | х                 | X                 | X              | x                    | x                   |
| 7-4 Fabricação de estruturas de madeira e móveis                                                                                                 | X                         |              |                             |                   | X                          |                  | X                      |            | Х                             | X                   | Х                                 |                       |                               |                               |                            |                      | X                    | X                | X                 | Х                 | X              | X                    | X                   |
| 20-2 Exploração econômica da madeira ou lenha e subprodutos florestais (floresta nativa)                                                         |                           |              |                             | x                 | x                          | x                | x                      | x          | х                             | x                   | x                                 |                       |                               |                               |                            |                      | x                    | X                | X                 | X                 | х              | X                    | x                   |
| 20-22 Importação ou exportação de flora nativa brasileira                                                                                        | X                         | X            |                             |                   | X                          | Х                | X                      | Х          | Х                             | X                   | Х                                 | X                     | Х                             | Х                             | Х                          | Х                    |                      | X                | X                 | Χ                 | Х              | X                    |                     |
| 20-60 Silvicultura – Lei nº 12.651/2012: art. 35, §§ 1º, 3º (floresta plantada; flora nativa)                                                    | x                         |              |                             | x                 | х                          | x                | x                      | x          | х                             | x                   | x                                 |                       |                               |                               |                            |                      | x                    | X                | X                 | X                 | х              | X                    |                     |
| 20-61 Silvicultura – Lei nº 12.651/2012: art. 35, § 1º (floresta plantada; flora exótica)                                                        | x                         |              |                             | x                 | x                          | x                | x                      | x          | x                             | x                   | x                                 |                       |                               |                               |                            |                      | x                    | x                | x                 | X                 | x              | X                    |                     |
| 20-63 Exploração econômica da madeira ou lenha e subprodutos florestais – Instrução Normativa IBAMA nº 21/2014: 7º, II (floresta nativa; coleta) | x                         |              |                             | x                 | x                          | x                | x                      | x          | x                             | x                   | x                                 |                       |                               |                               |                            |                      |                      | x                | x                 | x                 | x              | x                    |                     |
| 21-48 Consumo industrial de madeira, de lenha e de carvão vegetal<br>- Lei nº 12.651/2012: art. 34                                               | x                         |              |                             |                   | x                          |                  | x                      |            |                               | x                   | x                                 |                       |                               |                               |                            |                      |                      | X                | X                 | X                 | X              | X                    | x                   |
| 21-49 Transporte de produtos florestais – Lei nº 12.651/2012: art.<br>36                                                                         |                           |              | x                           |                   | х                          |                  |                        |            |                               |                     |                                   |                       |                               |                               |                            |                      |                      |                  |                   |                   |                |                      |                     |
| 21-50 Armazenamento de produtos florestais – Lei nº 12.651/2012:<br>art. 35, § 2º                                                                | x                         |              |                             |                   | x                          | x                | x                      | x          | х                             | x                   | x                                 |                       |                               |                               |                            |                      |                      | X                | X                 | X                 | X              | X                    |                     |
| 21-67 Comércio atacadista de madeira, de lenha e de outros produtos florestais – Lei nº 12.651/2012: art. 37                                     |                           |              |                             |                   | x                          | x                | x                      | x          | х                             | x                   | x                                 |                       |                               |                               |                            |                      |                      | x                | x                 | X                 | x              | x                    |                     |
| 21-68 Comércio varejista de madeira, de lenha e de outros produtos florestais – Lei nº 12.651/2012: art. 37                                      | x                         |              |                             |                   | х                          | х                | x                      | х          | х                             | х                   | x                                 |                       |                               |                               |                            |                      |                      | X                | X                 | X                 | Х              | x                    |                     |

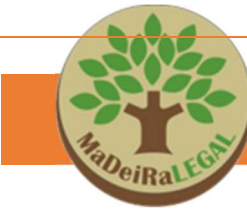

As categorias do item 7 (indústria da madeira), **exigem licença operação** emitida pelo órgão licenciador. **Construtoras** devem escolher a categoria de armazenamento (21-50).

Confira todas as informações prestadas no Cadastro Técnico Federal, e, em seguida, acesse o Sistema DOF+ com seu certificado digital, e CADASTRE SEU PÁTIO no Sistema DOF+.

Para cadastrar o pátio, deve-se acessar a opção **"cadastrar/Alterar** dados de pátio", no DOF legado ou **"cadastrar origem"**, no DOF+. Devem ser preenchidos todos os dados do local onde ficará armazenada a madeira/produto florestal, inclusive coordenadas geográficas.

#### DOF - Transações

Oferecer produto
Aceitar/Recusar oferta
Emitir Dof
Emitir Dof para isentos de CTF/Varejo
Confirmar recebimento de produto com Dof
Confirmar recebimento de Transporte Estadual (Código controle)
Conversão de produto
Destinação final de Produto
Cadastrar/Alterar Dados de Patio
Alterar Doctino do Dof a Receber
Cadastrar Licença de Importação

#### DOF - Relatorios de acompanhamento

<sup>I</sup> Origens I Ofertas emitidas/aceitas/recusadas/canceladas I Dofs emitidos/recebidos I Destinação I Reposição

| HaDei                                                                                 | Ralesa                                                             | NOVO :                                | SISTE                                               | MA             | MAD                                      | EIRA                                                  | <b>N</b>                                                                                              |           |
|---------------------------------------------------------------------------------------|--------------------------------------------------------------------|---------------------------------------|-----------------------------------------------------|----------------|------------------------------------------|-------------------------------------------------------|----------------------------------------------------------------------------------------------------|-----------|
| IBAMA<br>M M A                                                                        | SINA<br>Sistema Nacional de Co                                     | NFLOR<br>Introle da Drigem dos Produt | os Florestals                                       | S,             |                                          | DOF Rastrea                                           | bilidade: 0.0.1-ed726f7                                                                               | -1.0.1    |
| tilização de Produ<br>Origens<br>8 colunas seleci                                     | no Florestal / Origens                                             | litros                                |                                                     |                |                                          |                                                       | + CADASTRA                                                                                            | A+        |
| tilização de Produ<br>Origens<br>8 colunas seleció<br>Tipo                            | no Florestal / Origens<br>onadas 🍝 Limper f<br>Número              | Nome de origem                        | Município                                           | UF             | Situação                                 | Validade                                              | + CADASTR/<br>Deta da Situação +                                                                      | A+        |
| tilização de Produ<br>Origens<br>8 colunas seleció<br>Tipo                            | to Florestal / Origens                                             | iltros<br>Nome de origem              | Município                                           | UF             | Situação                                 | Validade                                              | + CADASTR/<br>Deta de Situação 🕹                                                                      |           |
| Origens<br>B colunas seleció<br>Tipo<br>•<br>AUTEX - PMFS                             | In Florestal / Grigens                                             | Nome de origem                        | Município<br>Boca do Anre                           | UF<br>         | Situação                                 | Validade<br>18/07/2022                                | + CADASTR/<br>Data da Situação ÷<br>19/05/2022 14.52.06                                               | AR ORIGEM |
| Origens<br>8 columas seleción<br>Tipo<br>~<br>AUTEX - PMIFS<br>PÁTIO                  | Número 103.2.2022.48708 12022000000001                             | Nome de origem                        | Município<br>Boca do Aere<br>Manaus                 | UF<br>AM<br>AM | Situação<br>~<br>ATIVA<br>ATIVA          | Validade<br>18/07/2022<br>Não se aplica               | + CADASTR/<br>Deta da Situeção ÷<br>19/05/2022 14.52.06<br>19/05/2022 10:00:53                        | AR ORIGEM |
| Origens<br>8 colunas selecientes<br>Tipo<br>~<br>AUTEX - PMFS<br>PÁTIO<br>AUTEX - UAS | Número<br>1013.2.2022.48708<br>12022000000001<br>1013.5.2022.48616 | Nome de origem                        | Município<br>Buca do Aere<br>Manaus<br>Boca do Acre | AM<br>AM<br>AM | Situeção<br>*<br>ATIVA<br>ATIVA<br>ATIVA | Validade<br>18/07/2022<br>Não se aplica<br>17/05/2023 | + CADASTRA<br>Data da Situação -<br>19/05/2022 14.52.06<br>19/05/2022 16.05.33<br>17/05/2022 16.25.37 |           |

Para maiores detalhes, acessar o manual do IBAMA, disponível em: <u>https://www.gov.br/ibama/pt-br/assuntos/biodiversidade/flora-e-</u> <u>madeira/arquivos/dof/20221212 Manual do DOF mais Externo.pdf</u>.

Após a realização destas etapas, é necessário que o órgão estadual verifique as informações cadastradas e HOMOLOGUE o pátio ou realize o serviço solicitado.

Para tal, deverá ser acessado o **SISTEMA MADEIRA/SIGAM** para formular sua solicitação de serviços, que podem ser:

Homologação de Pátio, Liberação de Pátio, Suspensão, Cancelamento de DOF, Extensão de DOF, Forçar a Entrega de DOF, Integrar Oferta/GF, Liberar Oferta, Cadastro de Licença de Conversão, Cadastro de Autorização Especial, Liberação de Veículo Suspenso ou Vincular Responsável Operacional.

Para isso, o próximo passo é o cadastro de usuário no sistema integrado de gestão ambiental do estado de São Paulo, SIGAM.

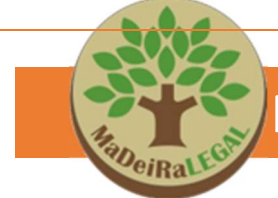

#### 1.3 - Cadastro do Interessado no SIGAM

Para acessar o SISTEMA MADEIRA é necessário o cadastro no SIGAM. Este, pode ser realizado diretamente pelo interessado (acesso ao SIGAM com pessoa jurídica) ou por um solicitante (acesso ao SIGAM com pessoa física – representante, sócio, procurador, administrador, etc).

O SIGAM, Sistema Integrado de Gestão Ambiental, é uma plataforma criada para integrar, registrar, controlar e fornecer informações (operacionais e gerenciais) sobre processos e documentos relacionados às atividades da SEMIL e seus órgãos vinculados.

Cabe destacar que, ao acessar o sigam para solicitar um serviço DOF o usuário ficará registrado no pedido como <u>"solicitante"</u>, que é diferente de <u>"interessado"</u>, sendo possível informar que se tratam da mesma pessoa, se for o caso, quando o acesso se der diretamente com o CNPJ da empresa.

| s<br>s                                                 | ecretaria de Infraestrutura e Meio Ambiente<br>Sistema Madeira                                                                                                    |                                   |                                                                                                    |
|--------------------------------------------------------|----------------------------------------------------------------------------------------------------|-----------------------------------|----------------------------------------------------------------------------------------------------|
| Home Consulta Gere                                     | encial Dicionários Portal                                                                                                    |                                   |                                                                                                    |
| R                                                      | Sistema Madeira - Serviços Relacionad<br>Solicitante: Acel Acel Eiruba<br>Data/Hora Cadastro: 11/08/2022 16:13<br>Interessado: Guaratinga Tecobiara Juran<br>CPF/CNPJ: 14.636.683/0001-82 | los ao Sistema DOF<br>:14<br>dira | N° Solicitação: 3842092<br>Serviço DOF: Análise p∕ Liberação de Veiculo Suspenso<br>Data/Hora Solicitação:<br>Processo SIGAM: SNA 00000018856/2022<br>Situação: Em cadastramento |
| Cadastro<br>Documentos Gerais<br>Documentos Específico | Solicitante Pssoa Jurídica Pessoa Física                                                                                                    |                                   |                                                                                                    |
| Resumo                                                 | CPF/CNP1 Solicitante 327.324.096-26                                                                                                    |                                   |                                                                                                    |
| Finalizar                                              | CPE/CND1                                                                                                    | Nome/Razão Social                 |                                                                                                    |
| Mensagem                                               | 327.324.096-26                                                                                                    | Aceí Aceí Eiruba                  |                                                                                                    |
|                                                        |                                                                                                    |                                   |                                                                                                    |

Para acessar o SIGAM pela primeira vez será necessário realizar o cadastro de pessoa física ou jurídica, <u>obtendo login e senha\*</u>.

https://sigam.ambiente.sp.gov.br/sigam3/

| <b></b>                       |                                                                                                    |      |                   |
|-------------------------------|----------------------------------------------------------------------------------------------------|------|-------------------|
| RaDeiRal                      | NOVO SISTEMA MAD                                                                                                    | EIRA |                   |
| Novos usuári<br>no canto dire | os do sistema, devem clicar no ícone                                                                                                    | que  | aparece           |
| SIGAM                         | EMA INTEGRADO DE GESTÃO AMBIENTAL<br>Acesso ao Sistema<br>Usuário<br>Senha<br>Manter-me conectado<br>Acesso<br>Esquecou a Senha?<br>Novo usuário |      | Acesso ao Sistema |
|                               | © 2022 - SIGAM                                                                                                    |      |                   |

Após clicar em cadastro de novo usuário, siga as seguintes instruções:

a. Insira o CPF do declarante/solicitante. Ao inserir essa informação será aberta uma tela de cadastro. O declarante pode ser um procurador ou sócio da empresa. Se desejar, pode-se inserir diretamente o CNPJ do interessado, ao invés do CPF, para gerar login e senha em nome da empresa.

| Cadastro de Novo Usuário no SIGAM         Bem vindo ao SIGAMI         Por favor, digite seu CPF ou CNP): [apenas números, sem pontos, barras ou traps)         Instruções para cadastrar um novo usuário no sistema:         • Você pode cadastrar um novo usuário no sistema:         • Para Iniciar o cadastro de uma Pessoa Física (fornecendo o CPF) ou Pessoa Jurídica (fornecendo o CNP)).         • Para Iniciar o cadastro de uma Pessoa Física (fornecendo o CPF) ou Pessoa Jurídica (fornecendo o CNP).         • Para Iniciar o cadastro de uma Pessoa Física (fornecendo o CPF) ou Pessoa Jurídica (fornecendo o CNP).         • Para Iniciar o cadastro de uma Pessoa Jurídica, digite apenas os números do Seu CPF, O CPF será a sua identificação do usuário no sistema.         • Para Iniciar o cadastro de uma Pessoa Jurídica, digite apenas os números do CRV desigado. O CNP) será a leantificação do novo usuário no sistema.         • Para sub segurança esta senha deverá ser tornacida por cocirelo eletrinic (crenal) valido para o qual será e involtad uma senha provistrina para acesso ao sistema.         • Para sub segurança esta senha deverá ser tronacida por você será velencienciando para nosso sistema de autenticação para efetuar o login         • Funcionários vinculados à SIMA, CETESB, FF, IF, IG, IBL e outros órgãos ligados à Secretaria de Infraestrutura e Meio Ambiente do Estado de São Paulo não devem se cadastrar aqui, mas através de sunidad ergantazional.                                                                                                    | SAM<br>Sit ema Integrado de Gestão Ambiental                                                                                                    | Sacesso 🖄                                                                                                    |
|----------------------------------------------------------------------------------------------------|----------------------------------------------------------------------------------------------------|----------------------------------------------------------------------------------------------------|
| Bem vindo ao SIGAM!         Por favor, digite seu CPF ou CNP:         (apenas números, sem pontos, barnas ou traços)         Instruções para cadastrar um novo usuário no sistema:         • Você pode cadastrar um novo usuário Pessoa Fisica, digite apenas on úmeros do seu CPF, o CPF será a sua identificação de usuário no sistema.         • Para Iniciar o cadastro de uma Pessoa Fisica, digite apenas os números do seu CPF, o CPF será a sua identificação do novo usuário no sistema.         • Para Iniciar o cadastro de uma Pessoa Inicida, digite apenas os números do Seu CPF, o CPF será a sua identificação do novo usuário no sistema.         • No caso de Pessoa Jurídica, toridad so CDP da Pessoa Fisica, digite apenas os números do CNP) despaños do CNP da Pessoa Fisica, elapenas os números do CNP da Pessoa Fisica, elapenas os números do CNP da Pessoa Fisica, responsável pelo cadastrarento.         • Tora mbos os casos deve ser fornecido um endereço de correlo elefrônico (e-mall) vidito para o qual será enviada uma senha provisória para acesso ao sistema.         • Para sua segurança esta senha deverá ser trocada por você após o primeiro acesso através da opção "Alterar Senha" do menu do sistema.         • Osas do cumentação informada pertença a um usuário fo cadastrado você será redificando para na posos aistema de autentricação para efetuar o login         • Funcionários vinculados à SIMA, CETESB, FF, IF, IG, IBK e outros órgãos ligados à Secretaria de Infraestrutura e Meio Ambiente do Estado de São Paulo não devem se cadastrar aqui, mas através da suindade corganizacional. | Cadastro de Novo Usuário no SIGAM                                                                                                    |                                                                                                    |
| <ul> <li>Instruções para cadastrar um novo usuário no sistema:</li> <li>Você pode cadastrar um novo usuário Pessoa Física (fornecendo o CPF) ou Pessoa Jurídica (fornecendo o CNP)).</li> <li>Para iniciar o cadastro de uma Pessoa Unifida, diglte apenas os números do seu CPF. O CPF será a sua identificação de usuário no sistema.</li> <li>Para iniciar o cadastro de uma Pessoa Unifida, diglte apenas os números do SEU CPF. O CPF será a sua identificação do novo usuário no sistema.</li> <li>Para iniciar o cadastro de uma Pessoa Unifida, diglte apenas os números do CNP) berá a identificação do novo usuário no sistema.</li> <li>No caso de Pessoa Jurídica, trantém será solicitado o CPF do Pessoa Física responsável pelo cadastramento.</li> <li>Em ambos os casos deve ser fornecido um endereço do correlo eleforition (e-mail) válido para o qual será enviada uma senha provisória para acesso ao sistema.</li> <li>Para sua segurança esta senha deverá ser trocada por você após o primeiro acesso através da opção "Atterar Senha" do menu do sistema.</li> <li>Caso a documentação informada pertença a um usuário já cadastrado voce šerá refericonado para nosso sistema de autenticação para defuar o login</li> <li>Funcionários vinculados à SIMA, CETESB, FF, IF, IG, IEK e outros órgãos ligados à Secretaria de Infraestrutura e Meio Ambiente do Estado de São Paulo não devem se cadastrar aqui, mas através da sua unidade organizacional.</li> </ul>                                                                                                    | Bem vindo ao SIGAMI Por favor, digite seu CPF ou CNPI: (apenas números, sem pontos, barras ou traços)                                                                                                    |                                                                                                    |
|                                                                                                    | Instruções para cadastrar um novo usuário no sistema:           • Você pode cadastrar um novo usuário Possoa Fisica (fornecendo o CPF) ou Pessoa Jurídica (fornecendo o CNP)).           • Para Iniciar o cadastro de uma Pessoa Fisica (dinte apenas os números do Seu CPF. O CPF será a sua identificação de           • Para Iniciar o cadastro de uma Pessoa Fisica (dinte apenas os números do CNP) desejado. O CNP) será a identificação de           • Ran iniciar o cadastro de uma Pessoa Jurídica, digite apenas os números do CNP desejado. O CNP) será a identificação de           • Ran anbos os casos deve ser fornecido um endereço do correlo detôntônic (e-mail) válido para o qual será envida um           • Para sua segurarça esta senha deverá ser trocada por você apôs o primeiro acesso atravis da o pção informada petercaça a um usairó jo cadastrado voce será estericinado para nosos sistemas de           • Cano documentação informada petercaça a um usairó jo cadastrado voce será estáricomado para nosos sistema de           • Funcionários vinculados à SIMA, CETESØ, FF, IF, IG, IBL e outros órgãos ligados à Seretaria de Infraestrutura e Meic da sua unidade organizacional. | usuário no sistema.<br>ão do novo usuário no sistema.<br>na senha provisária para acesso ao sistema.<br>do menu do sistema.<br>a utenticação para defcuar o login<br>Ambiente do Estado de São Paulo não devem se cadastrar aqui, mas através |

b. Preencha todas as informações solicitadas e clique no botão finalizar.
 Caso a pessoa física tenha cadastro no SIGAM, parte dos campos estarão preenchidos, devendo-se revisar e completar as informações.

| Sistema Ambi                   | ental Paulista<br>I Integrado de Gestão Ambiental |
|--------------------------------|---------------------------------------------------|
| Home                           |                                                   |
|                                | Cadastro de Usuário Pessoa Física                 |
| CPF                            | 320.979.168-64                                    |
| Nome                           |                                                   |
| RG                             | UF: SP V Data da Emissão:                         |
| Nome da Mãe                    |                                                   |
| Data de Nascimento             |                                                   |
| Endereço                       | Preencha todos os                                 |
| Complemento                    | campos com                                        |
| Bairro                         |                                                   |
| Município                      | UF: SP V Selectore                                |
| Telefone e Fax                 | 2 DOD: Telefone: Fax:                             |
| Profissão                      |                                                   |
| Cargo/Função                   |                                                   |
| E-mail                         |                                                   |
| 🖌 Finalizar 🇯 Retornar 😢 Ajuda | •                                                 |

c. Após esse procedimento o sistema encaminhará automaticamente uma senha para o e-mail cadastrado. Caso não tenha recebido a senha na sua caixa de entrada, verifique a caixa de spam.

Lembramos que o login e senha de acesso vale para todos os serviços da SIMA realizados pelo SIGAM (inclusive licenciamento da CETESB ou autos de infração ambiental), assim, se já foi realizado cadastro anterior, o sistema informará que já existe cadastro e senha.

Desta forma, cabe destacar a importância de cadastrar corretamente os dados de e-mail e telefone da empresa. Não é indicado colocar o email do procurador em todos os campos, pois, em caso de futuras solicitações, a empresa não conseguirá recuperar a senha.

eiRa

\*Caso já exista cadastro e não seja possível recuperar a senha, ou seja necessário corrigir alguma informação, enviar uma mensagem para <u>semilsigam@sp.gov.br</u>, com cópia de <u>certidão de regularidade</u> <u>do CPF ou contrato social</u>, solicitando atualização do e-mail cadastrado.

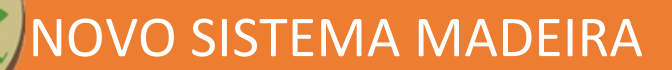

## 2- CADASTRO DA SOLICITAÇÃO DOF

Após obter login e senha, acessar o SIGAM (https://sigam.ambiente.sp.gov.br/sigam3/) e clicar no ícone do Sistema Madeira, conforme figura abaixo.

| BIGAM Sist                                  | ema Integrado                                                                                              | o de Gestão A                                | mbiental                                   |                                            |                | /                                |                |                                                   |
|---------------------------------------------|----------------------------------------------------------------------------------------------------|----------------------------------------------|--------------------------------------------|--------------------------------------------|----------------|----------------------------------|----------------|---------------------------------------------------|
|                                             |                                                                                                    |                                              | Aut                                        | enticação de Usuário pa                    |                |                                  |                |                                                   |
| sext<br>Recomendar                          | Boa Tarde!<br>a-feira, 17 de fevereiro de 20<br>Usuários Online: 960<br>tos os navegadores Firefox ou Goog | 23<br>le Chrome.                             |                                            | Login:                                     | <sup>6</sup> 0 |                                  | Cad            | Bem-vindot<br>Sastro de Novo Usuário<br>Obrigado: |
|                                             |                                                                                                    |                                              | Ato                                        | ndimento ao Cidadão                        |                |                                  |                | Links                                             |
| Painel Verde                                | Sistema Madeira                                                                                            | CA - Compensação<br>Ambiental                | CadGP<br>Cadastro e Gestão de<br>Pesquisas |                                            | SINFEHIDRO 2.0 | Cesso à mormação                 | CFB - CONTATOS | C79<br>IRANA<br>IDGE<br>INCRA<br>CRTESS<br>SICAR  |
| SIGAIN<br>Obras, Projetos e<br>Equipamentos | SISPASS - SÃO PAULO                                                                                        | S<br>S<br>CTE - Cadastro Técnico<br>Estadual | Conexão Mata Atlântica                     | Incêndios Florestais -<br>anos 2020 e 2021 | AUTORIZAÇÃO    | Certidão de Débito -<br>SIMA/CFB | GEFAU          |                                                   |

Selecionar, então "Cadastro de solicitação de serviços do sistema DOF (Legado e DOF+)".

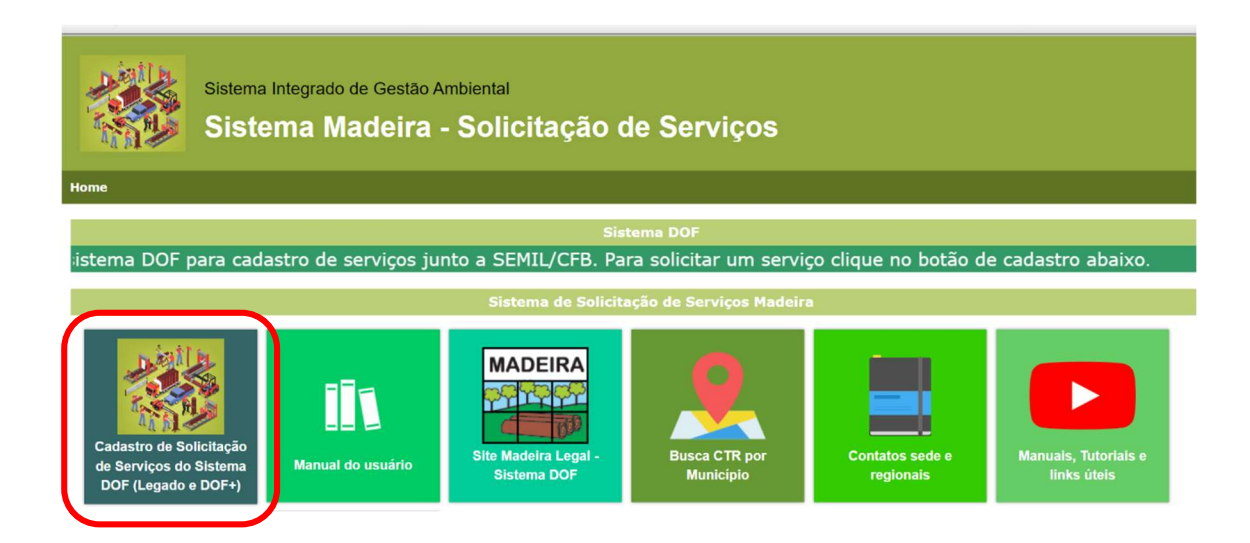

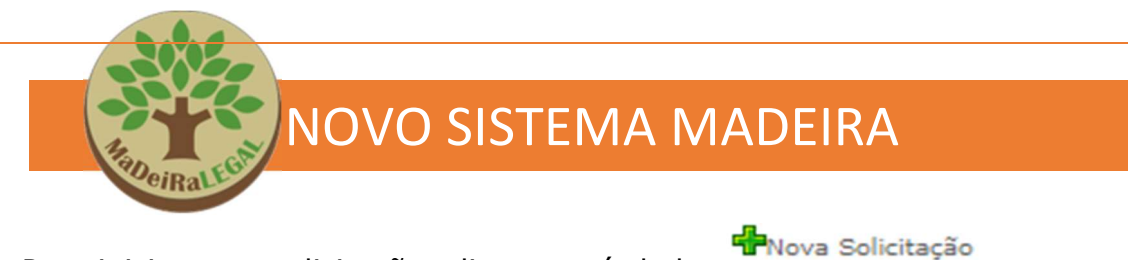

Para iniciar uma solicitação, clique no símbolo

|                                        | Secretaria de Infraestru<br>Sistema Mado | tura e Meio Ambie<br>eira | nte                               |             |                          |               |                  | EMPRESAT       | (EXTERNA)<br>ESTE - Solicitação de serviços DOF |
|----------------------------------------|------------------------------------------|---------------------------|-----------------------------------|-------------|--------------------------|---------------|------------------|----------------|-------------------------------------------------|
| Home                                   |                                          |                           |                                   |             |                          |               |                  |                |                                                 |
|                                        |                                          |                           |                                   | Soli        | citações Relacionadas ao | Sistema DOF   |                  |                |                                                 |
| NIS:                                   | N <sup>o</sup> Solicitação:              |                           | Número:                           | Ano:        | CPF/CNP3:                |               |                  |                |                                                 |
| Solicitações Per                       | dentes 🔿 Solicitações Indeferidas        | O Solicitações Deferida   | s 🔿 Todas Solicitações 🛛 Interess | ado:        |                          |               |                  |                |                                                 |
| Selecion o Serviço I<br>MiPesquaar 🏶No | xa Solicitação 🇯 Reamar 🗷 Exce           | Altura da Lista 450 •     | •                                 |             |                          |               | ~                |                |                                                 |
| NI                                     |                                          | Processo                  | Serviço DOF                       | Solicitante | Interessado              | Data Cadastro | Data Solicitação | Data Conclusão | Situação                                        |
| Nenhuma solicitaç                      | ão encontrada                            |                           |                                   |             |                          |               |                  |                |                                                 |

Informe o CNPJ da empresa, selecione na lista suspensa o serviço DOF desejado e depois clique em "Avançar".

|                                    | Solicitações Relacionadas ao Sistema DOF                                                                                                    |     |
|------------------------------------|----------------------------------------------------------------------------------------------------|-----|
| informe o CPF/CNPJ do Interessado: | 52.714.503/0001-22                                                                                                    |     |
| Selecione o Serviço DOF:           | Selecione o serviço                                                                                                    | •   |
| Descrição do Serviço:              | Selecione o serviço<br>Análise // Cadastramento de Licança de Conversão<br>Análise // Cancelamento/Estorno de DOF<br>Análise // Enissão de DOF Especial<br>Análise // Entenção Forçado de DOF<br>Análise // Extenção de Validade de DOF<br>Análise // Extenção de Validade de DOF |     |
|                                    | Análise p/ Liberação de Oferta<br>Análise p/ Liberação de Váciolo Suspenso<br>Análise p/ Liberação de Váciolo Suspenso<br>Suspensão de DOF<br>Vinculação de Responsável Operacional                                                                                               | 111 |

Será aberto, então, o cadastro da pessoa jurídica. **Revise** cuidadosamente os dados, completando os campos com dados do novo usuário ou atualizando as informações de contato (e-mail e telefone) e do responsável pela empresa (sócio, administrador, etc). Após inserir o CPF,

clique em

✓Validar Responsável

Cabe destacar a importância de cadastrar corretamente os dados de email e telefone da empresa. Não é indicado colocar o e-mail do procurador em todos os campos, pois, em caso de futuras solicitações, a empresa não conseguirá recuperar a senha.

|   | OeiRal                                   |                                                                                                    |
|---|------------------------------------------|----------------------------------------------------------------------------------------------------|
|   | - Anna                                   |                                                                                                    |
|   |                                          |                                                                                                    |
| S | Solicitante Pessoa Jurídica              |                                                                                                    |
| 1 | - Dados Básicos (Pessoa Jurídica)        |                                                                                                    |
|   | CNPJ:                                    | 52.714.503/0001-22 Interessado pelo Serviço DOF Page55 TST Gibitado de serviros DOF                                                                                                    |
|   | Logradouros                              | In Average Production to sense the latter of the sense of the sense of |
|   | Número:                                  | 345 Complemento: CEP: 0555-000 00                                                                                                    |
|   | Bairro:                                  |                                                                                                    |
|   | UF:                                      | SP V Municipie: São Paulo V                                                                                                    |
|   | Celular: DDD:                            | 011 Número: 3133-000 Telefone: DDD: 11 Número: 3133-3000                                                                                                    |
|   | E-mail Empresa:                          | enal@enal.con                                                                                                    |
| ľ |                                          |                                                                                                    |
| h | — Dados Adicionais (Pessoa Jurídica) ——— |                                                                                                    |
|   | Nº Junta Con                             | Nercial 00001234                                                                                                    |
|   | Categoria(s                              | ) CTF: Nenhuma categoria CTF cadestrada                                                                                                    |
|   | Nº Licença Ope                           | ração: 123/556 Deta Emissão: 08/07/2023                                                                                                    |
|   | Atividade Econômica (C                   | NAE): 4744-0/02 - Comércio vanijata de madeixa a astadaira                                                                                                    |
|   | CPF Respon                               | sável: 266.518.778-09 🗸 Validar Responsável                                                                                                    |
|   | Nº Certificado Disp                      | Hense                                                                                                    |
|   | Permi                                    | ssões: 🖾 Pode Consultar 👘 Pode Alterar                                                                                                    |

Ao clicar em validar responsável será aberto campo para cadastrar esta pessoa física (responsável pela empresa).

| all and a large to day a second state      |                                                                      |
|--------------------------------------------|----------------------------------------------------------------------|
| Dados Bisisos (Bassos Eislas)              |                                                                      |
|                                            |                                                                      |
| CPF                                        | 764.364.778-09 Interessado pelo Serviço DOF                          |
| Nome Completo:                             | Responsavel legal empresa teste                                      |
| Logradouro:                                | Averida Professor Frederico Hermann Junior                           |
| Número:                                    | 1315         Complemento:         CEP:         05459-9900         S6 |
| Bairro:                                    | Atto de Pinheiros                                                    |
| UF:                                        | SP V Municipio: Sao Paulo                                            |
| Celular: DDD:                              | 011 Número: 3133-000 Telefone: DDD: 011 Número: 3133-000             |
| E-mail Pessoal:                            | email@email.com                                                      |
|                                            | Autoriza o recebimento de notificações pelo e-mail pessoal?          |
| Dados Adicionais (Pessoa Física)           |                                                                      |
| E-mail Corporativo:                        | rsponsavet. Jegal@email.com                                          |
|                                            | Autoriza o recebimento de notificações pelo e-mail corporativo?      |
| RG:                                        | 1.33.567-X UF: SP Data Emissão: 20105/2022                           |
| Cargo/Função:                              | Selectore 🗸                                                          |
| Permissões:                                | Selectone Provider C                                                 |
|                                            | Responsive Legal                                                     |
|                                            | Responsável Operacional Sória                                        |
|                                            | Scio-Administrador Scio-Administrador                                |
|                                            |                                                                      |
| ✓Finalizar Atualizar <sup>3</sup> Retornar |                                                                      |

Ao selecionar o cargo/função na lista suspensa, não esquecer de clicar em "+adicionar" para inserir o cargo na lista. Pode-se selecionar mais de uma função, se for o caso.

Importante destacar que pessoas físicas classificadas como "Responsável da Pessoa Jurídica" ou "solicitante" **não poderão ser excluídas da solicitação**. Caso seja necessário excluir, deve-se acessar a aba de pessoas jurídicas e atualizar o CPF Responsável da Pessoa Jurídica com outro CPF e depois Validar o Responsável. Em seguida excluir a Pessoa Física da solicitação.

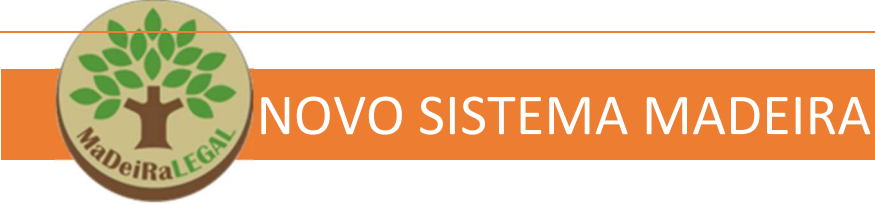

Após finalizar, será aberta uma aba denominada "pessoa física", para cadastrar outras pessoas, caso seja necessário. Para isso, deve ser selecionado o campo "+adicionar" da aba correspondente e preenchidos os seus dados, conforme imagem abaixo. Poderão ser cadastradas tantas pessoas quanto for necessário.

| olicitante  | Pessoa Jurídi a Pessoa Física |                                                                                                    |           |              |             |             |                             |          |
|-------------|-------------------------------|----------------------------------------------------------------------------------------------------|-----------|--------------|-------------|-------------|-----------------------------|----------|
| Digite o Cl | PF:                           | Adicionar                                                                                                    |           |              |             |             |                             |          |
|             | CPF                           | Nome                                                                                                    | Município | Cargo/Função | Solicitante | Interessado | Pendência<br>de<br>Cadastro | Excluída |
| 1           | 2 5.619.208-36                | The second second second second second second second second second second second second second second second se | Sorocaba  |              | 2           |             |                             |          |
| 0           | 9 2.118.420-03                | Joãozinho da Silva Borogodó                                                                                     | SOROCABA  |              |             |             | 2                           |          |
|             |                               |                                                                                                    |           |              |             |             |                             | Avança   |

Embora seja obrigatório o cadastro de, ao menos, 01 responsável por empresa, TODOS os sócios presentes no contrato social (e seus representantes junto ao sistema DOF) DEVEM ser cadastrados.

Caso seja necessário excluir, deve-se acessar a aba de pessoas jurídicas e atualizar o Responsável da Pessoa Jurídica com outro CPF e depois Validar o Responsável. Em seguida excluir a Pessoa Física da solicitação.

**Procuradores** podem acessar o SIGAM **com senha própria** e se identificar como tal, ou serem cadastrados na aba pessoa física. Em ambos os casos, <u>deverá ser inserida procuração assinada pelo responsável legal</u>.

|                                     | pesso            | bas fisicas              | e jurídicas envolvidas na solicitação: |
|-------------------------------------|------------------|--------------------------|----------------------------------------|
|                                     |                  |                          |                                        |
| ados Adicionais (Pessoa Física) ——— |                  |                          |                                        |
| E-mail Corporativo:                 | rssponsavel_lega | l@email.com              |                                        |
|                                     | Autoriza o r     | ecebimento de notificaçõ | ies pelo e-mail corporativo?           |
| RG:                                 | 1.234.567-X      |                          | UF: SP 🗸 Data Emi                      |
| Cargo/Função:                       | Sócio-Administra | idor                     | ✓ ♣Adicionar                           |
|                                     |                  | Principal                | Cargo/Função                           |
|                                     | ×                |                          | Responsável Legal                      |
|                                     |                  |                          |                                        |

Uma vez que haja alguém identificado como procurador ou como responsável legal, o parecer com o resultado da análise será, automaticamente, enviado para este e-mail, não sendo recomendável colocar o mesmo e-mail em todos os campos da empresa, pois, em caso de necessidade, o técnico poderá copiar os outros e-mails cadastrados para ciência ou solicitação de complementação.

Após inserir todas as pessoas envolvidas, clicando em "Finalizar", o sistema retorna para a aba Pessoa Jurídica. Na aba Pessoa Jurídica, clicando em "Finalizar" fica registrada a solicitação, na situação "em cadastramento", com abertura de novas abas para preenchimento.

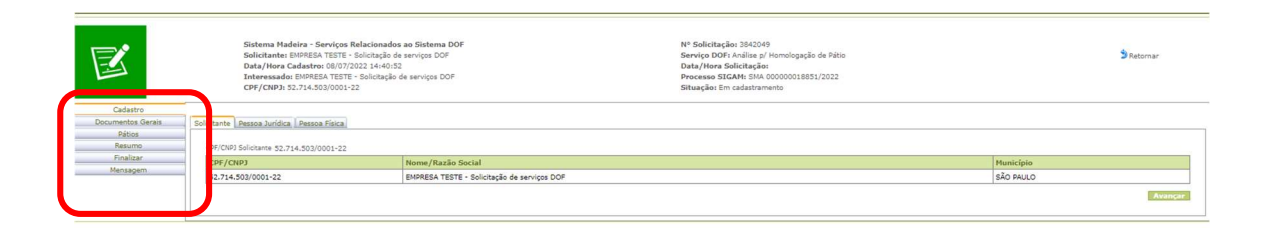

Esta etapa é a mesma para todos os serviços do sistema madeira. Após sua conclusão, as abas que se abrirão para preenchimento serão específicas para o serviço selecionado.

#### 2.2. Inserção de documentos

A lista com os documentos necessários para cada tipo de solicitação está disponível em

https://sigam.ambiente.sp.gov.br/sigam3/Default.aspx?idPagina=17454

Todos os documentos serão "anexados" na solicitação, diretamente no sistema, aos poucos, conforme a aba a ser preenchida.

Os documentos referentes às pessoas físicas serão inseridos diretamente dentro de seus cadastros. Os documentos da pessoa jurídica serão solicitados na aba <u>Documentos Gerais</u>.

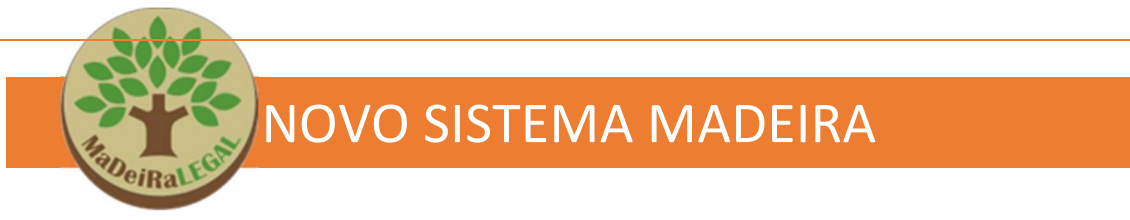

Para inserir os documentos, após acessar o cadastro, deve-se clicar em "anexar documento" e fazer o upload do arquivo.

| olicitante Pessoa Física                |                                     |                              |                                    |        |          |          |            |
|-----------------------------------------|-------------------------------------|------------------------------|------------------------------------|--------|----------|----------|------------|
| Dados Básicos (Pessoa Física)           |                                     |                              |                                    |        |          |          |            |
| CPT                                     | 922.118.420-03                      |                              | Interessado pelo Servico DOF       |        |          |          |            |
| Norme Completo:                         | Joãozinho da Silva Borogodó         |                              |                                    |        |          |          |            |
| Logradouro:                             | Rua Miguel Garcia Moraes            |                              |                                    |        |          |          |            |
| Número:                                 | 23                                  |                              | Complemento: CEP/ 18103-005        | 10     |          |          |            |
| Bairro                                  | fden                                |                              |                                    |        |          |          |            |
| UP:                                     | SP ¥                                |                              | Municipio: Sprocabe                |        |          |          |            |
| Celular: DOD:                           | 15 Nimero: 11112-1111               | _                            | Telefore: DDD Numero               |        |          |          |            |
| E-mail Proposi                          | ragerint/lise.gov.br                |                              |                                    |        |          |          |            |
|                                         | Lutorira o recebimento de notifir   | rančes nalo e-mail nessoal?  |                                    |        |          |          |            |
|                                         |                                     |                              |                                    |        |          |          |            |
| Dador Advionair (Bassos Elrica)         |                                     |                              |                                    |        |          |          |            |
| Canada Andreas (Anton France)           |                                     |                              |                                    |        |          |          |            |
| E-mail Corporativo: r                   | squelmf@sp.gov.br                   |                              |                                    |        |          |          |            |
|                                         | Autoriza o recebimento de notificaç | ões pelo e-mail corporativo? |                                    |        |          |          |            |
| RG                                      | 37.424.650-6                        |                              | Uhi 59: V Data Emissão: 12/06/1990 |        |          |          |            |
| Cargo/Função:                           | Selectore                           |                              | ✓ TAdicionar                       |        |          |          |            |
|                                         | Nenhum item cadastrado              |                              |                                    |        |          |          |            |
| Permissões:                             | Pode Consultar                      |                              | 🖉 Pode Alterar                     |        |          |          |            |
|                                         |                                     |                              |                                    |        |          |          |            |
| Anexos                                  |                                     |                              |                                    |        |          |          |            |
| Info Documento Requerido                | Obrigatório                         | <u> </u>                     | Arquivo                            | Limpar | Aprovado | Recusado | Observaçõe |
| CDF Disinalizada                        | 10                                  | Jesexie                      |                                    |        |          |          |            |
| •                                       |                                     | 000000                       | Nenhum arguivo salecionado         |        |          |          |            |
|                                         | 16                                  | lessar                       |                                    | ~      |          |          |            |
| Procuração simples com nima reconnecida |                                     | documento                    | Nenhum anulyo selecionado          |        |          |          |            |
|                                         |                                     | levor                        |                                    |        |          |          |            |
| RG Digitalizado                         | 10                                  | documento                    |                                    | 1      |          |          |            |
|                                         |                                     |                              | teleutros indouto feseronismo.     |        |          |          |            |
|                                         |                                     |                              |                                    |        |          |          |            |
|                                         |                                     |                              |                                    |        |          |          |            |
| An Inc. Discourse Street                |                                     |                              |                                    |        |          |          |            |
| rinalizar wakounizar ar Netorhar        |                                     |                              |                                    |        |          |          |            |

Lembramos que apenas documentos marcados como obrigatórios precisam ser inseridos, salvo exceções. Desta forma, sócios, por exemplo, não precisam inserir nenhum documento no item procuração, obrigatório para procuradores ou representantes legais.

Ainda, caso seja necessário substituir o arquivo inserido, o usuário pode clicar no ícone da vassoura para "limpar" o campo, ou seja, excluir o anexo. Após, basta fazer o upload do novo arquivo.

Recomenda-se clicar no botão atualizar (na parte de baixo da tela) sempre que inserir novas informações a fim de gravar os dados informados, evitando, desta forma, a perda dos mesmos e garantindo a possibilidade de dar continuidade à solicitação em um outro momento.

Cabe destacar que, apesar do sistema suportar diversos formatos de arquivo (PDF, word, jpeg, etc.) os **documentos**, <u>especialmente as fotos</u> devem ser inseridas **preferencialmente em PDF**, em função de configurações do sistema. Caso haja mais de uma foto do mesmo local, devem ser colocadas em um único arquivo de PDF e feito o upload uma única vez.

#### ATENÇÃO!!!

No primeiro acesso ao novo sistema madeira será

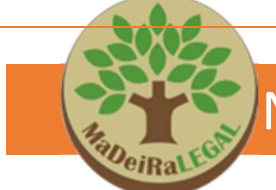

#### 2.3. Como solicitar o Serviço "Homologação de Pátio"

A homologação do pátio corresponde à **aprovação pela SEMIL** do cadastramento do depósito de produtos e subprodutos florestais nativos, como madeira, lenha e carvão no Sistema DOF/IBAMA. Ele é necessário para o recebimento e emissão do DOF (documento de origem florestal).

Após seguir as etapas descritas no item 2, referente à aba cadastro, serão disponibilizadas novas abas para preenchimento das informações/documentos específicos para a solicitação de homologação de pátio.

| Cadastro          |
|-------------------|
| Documentos Gerais |
| Pátios            |
| Resumo            |
| Finalizar         |
| Mensagem          |

Na aba documentos gerais, serão solicitados documentos relativos ao interessado (pessoa jurídica), conforme lista disponível em: https://sigam.ambiente.sp.gov.br/sigam3/repositorio/571/documentos/Ho mologa%c3%a7%c3%a3o%20de%20p%c3%a1tio%20-%20MODEL0%20D0%20WORD-REV10102023.pdf

Para inserir os documentos, deve-se clicar em "anexar documento" e fazer o upload do arquivo.

| - 1- |                                                                                                    |             |                     |                            |        |          |          |              |
|------|----------------------------------------------------------------------------------------------------|-------------|---------------------|----------------------------|--------|----------|----------|--------------|
| Inf  | Documento Requerido                                                                                        | Obrigatório |                     | Arquivo                    | Limpar | Aprovado | Recusado | Observações  |
| 6    | Alvará de funcionamento do empreendimento<br>expedido pela prefeitura municipal - Obrigatório              |             | Anexar<br>documento | Nenhum arquivo selecionado |        |          | 0        | ouser ruçues |
| 0    | Comprovante de endereço da sede da empresa<br>- Obrigatório                                                | 12          | Anexar<br>documento | Nenhum arquivo selecionado |        |          | D        |              |
| 0    | Comprovante de Inscrição e de Situação<br>Cadastral de Pessoa Jurídica na Receita Federal<br>- Obrigatório | 12          | Anexar<br>documento | Nenhum arquivo selecionado | 1      |          | D        |              |
| 0    | Contrato Social ou Documento de Constituição<br>da Empresa (e sua última alteração) -<br>Obrigatório       | 12          | Anexar<br>documento | Nenhum arquivo selecionado | 1      | D)       | D        |              |
| 6    | Licença Ambiental                                                                                          |             | Anexar<br>documento | Nenhum arquivo selecionado |        |          | 0        |              |

Após inserir todos os documentos clique em "avançar".

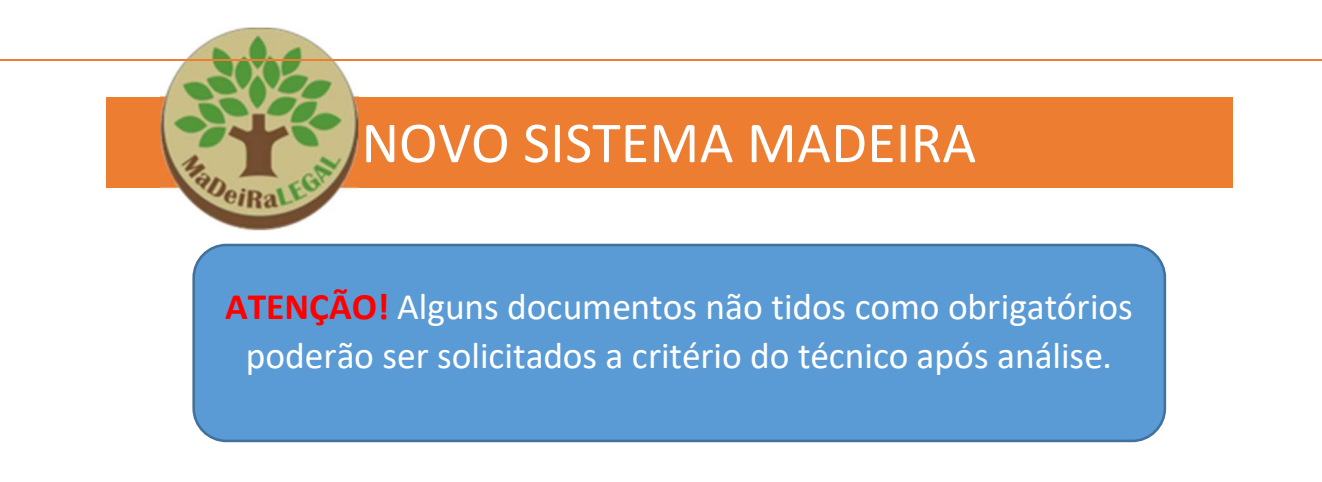

Na aba pátios, clicar em +Cadastrar Novo Pátio para cadastrar as informações do pátio para o qual se está solicitando homologação.

| Cadastro               |                                                         | 1         |
|------------------------|---------------------------------------------------------|-----------|
| Documentos Gerais      | Selecione ou Cadastre para o qual deseja o Serviço DOF: |           |
| Pátios                 | Selectopar Dático Selectora                             | Confirmar |
| Documentos Específicos |                                                         | Commar    |
| Resumo                 | 🚰 Cadastrar Novo Pátio                                  |           |
| Finalizar              | a Trennum tem caussuau                                  |           |
| Mensagem               |                                                         |           |
|                        |                                                         |           |
|                        |                                                         | Avançar   |
|                        |                                                         |           |

Lembre-se de colocar no pátio o mesmo nome inserido no cadastro do sistema DOF.

Deve-se, então, selecionar o nome e a natureza do pátio (atividade exercida no local), assim como preencher os dados de localização. Este campo é utilizado para georreferenciar a informação e deverá ser preenchido corretamente, evitando-se o uso do termo "outros".

| Natureza: | Comércio Varejista/Atacadista | ~ |
|-----------|-------------------------------|---|
| -         | Selecione                     |   |
| _         | Construção Civil              |   |
| CEP:      | Comércio Varejista/Atacadista |   |
|           | Pátio Carvoeiro               |   |
|           | Serraria                      |   |
|           | Indústria                     |   |
|           | Outros                        |   |

Após o preenchimento destas informações, e da inserção dos documentos específicos necessários para a análise da homologação, ficará liberada a aba Mapa onde deverá ser indicada a localização do pátio, inserindo-se um ponto, no mapa, sobre o local exato.

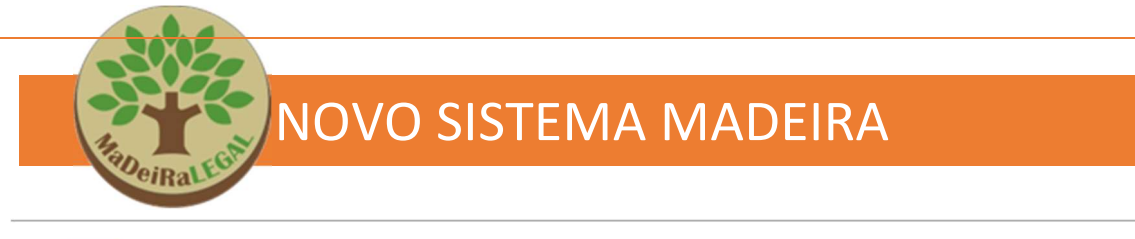

| tio Mapa<br>OVO PÁTIO<br>Importar Arquivo:-<br>Importar Shapefile G(<br>Escolher arquivo Nenhui | CS_WGS84 (*.zip com o arc                                                                                                    | uivo .shp e seus associados)                  |                    |                                    |
|-------------------------------------------------------------------------------------------------|----------------------------------------------------------------------------------------------------|-----------------------------------------------|--------------------|------------------------------------|
| Mapa Saté                                                                                       | lite Ortofoto                                                                                                    |                                               |                    |                                    |
| 4                                                                                               |                                                                                                    | Igreja Presbiteriana<br>do Brasil - Seminário |                    |                                    |
| + SP.332                                                                                        |                                                                                                    |                                               |                    | Legenda                            |
|                                                                                                 |                                                                                                    |                                               |                    |                                    |
| las                                                                                             |                                                                                                    |                                               | Rest               |                                    |
| C.88594016 -47.06741675<br>sicao: (-22.885972935408)                                            | <b>7</b><br><b>6</b><br><b>6</b><br><b>6</b><br><b>7</b><br><b>7</b><br><b>7</b><br><b>7</b><br><b>7</b><br><b>7</b><br><b>7</b><br><b>7</b> |                                               |                    |                                    |
| Finalizar Atualizar                                                                             | 🔊 Retornar                                                                                                    | Atalhos do teclado Dados cartográfic          | os ©2022 10 m ∟ Te | ermos de Uso Informar erro no mapa |

Para inserir a localização deve-se utilizar as seguintes ferramentas:

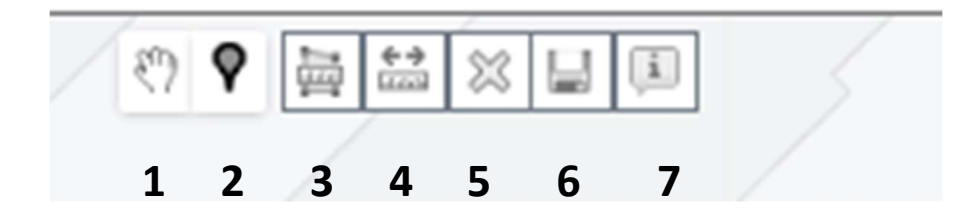

| <b>1-</b> <u>mouse</u> :<br>auxílio do    | permite explorar a área movimentando o mapa com o<br>mouse;        |
|-------------------------------------------|--------------------------------------------------------------------|
| 2-                                        | desenhar ponto: permite, ao clicar no símbolo e, em                |
| seguida,<br>pátio;                        | no mapa, inserir um ponto indicando a localização do               |
| <b>3-</b> <u>medir</u>                    | <u>área</u> : permite mensurar a área de um polígono<br>desenhado; |
| <b>4-</b> <u>medir</u><br>uma linha reta; | distância: permite medir a distância entre dois pontos, em         |

5-excluir: permite excluir uma feição selecionada;

6-salvar: salva as informações desenhadas no mapa;

7-informações: informa sobre as ferramentas.

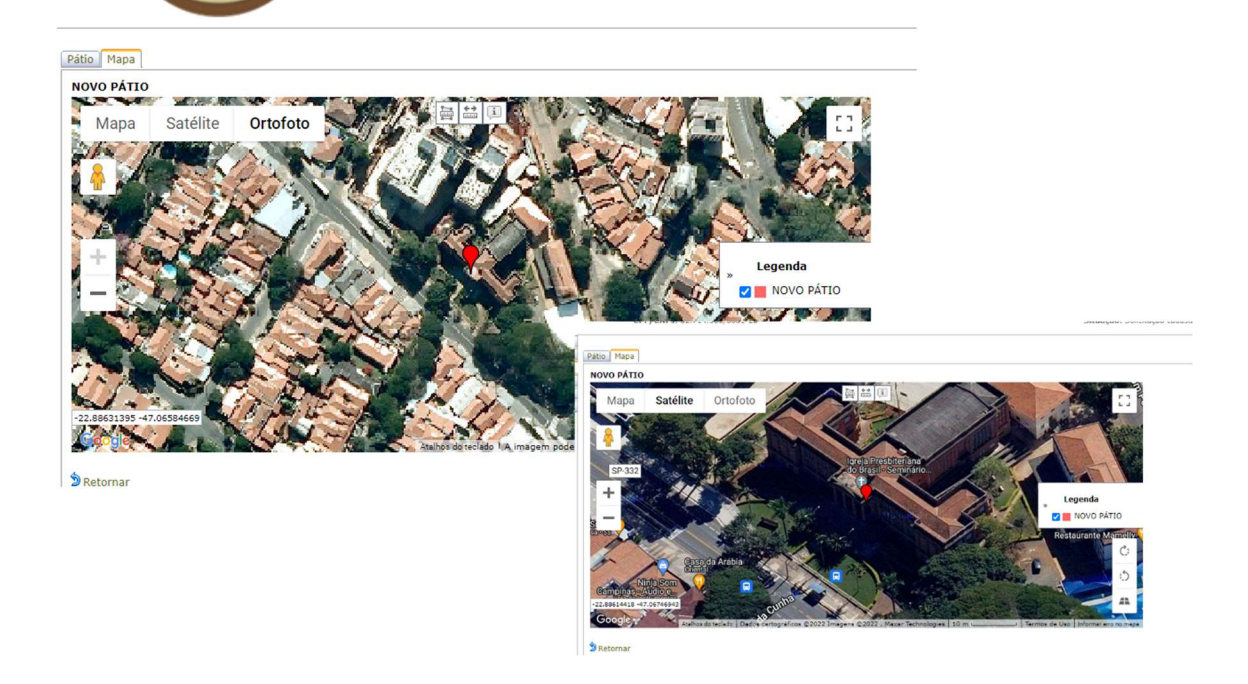

Nesta aba é possível alternar a visualização entre imagem das vias (mapa), imagem de satélite (disponibilizada pelo Google) e ortofoto da Emplasa (imagens 2010/2011 ortorretificadas), conforme demonstrado nas imagens acima.

O mapa mostrará exatamente o endereço informado na aba anterior. Caso este não seja o local correto do pátio, o mesmo deverá ser localizado e indicado no mapa **em sua real localização**. Neste caso, ao retornar a aba anterior, haverá um aviso sobre a necessidade de correção do endereço:

| Cadastro          |       |                |                     |              |                      |                    |                  |                                           |
|-------------------|-------|----------------|---------------------|--------------|----------------------|--------------------|------------------|-------------------------------------------|
| Documentos Gerais | Pátio | Mapa           |                     |              |                      |                    |                  |                                           |
| Pátios            |       |                |                     |              |                      |                    |                  |                                           |
| Resumo            |       | Dadas da Dábla |                     |              |                      |                    |                  |                                           |
| Finalizar         | II [  | Dados do Fado  |                     |              |                      |                    |                  |                                           |
| Mensagem          |       |                |                     | C            | so seja necessário a | alterar o endereço | , por favor, exc | excluir o desenho do pátio.               |
|                   |       | Nome Pátio:    | NOVO PÁTIO          |              |                      |                    |                  | Natureza: Comércio Varejista/Atacadista 💙 |
|                   |       | Logradouro:    | rua epitácio pessoa |              |                      |                    |                  |                                           |
|                   |       | Número:        | 269                 | Complemento: |                      |                    |                  | CEP: 18013-190                            |
|                   |       | Bairro:        | além ponte          | Município:   | SOROCABA             |                    | ~                |                                           |
|                   |       | Latitude:      | -23,4903952         | Longitude:   | -47,4364035          | Conversor          |                  |                                           |
|                   |       | Área (ha):     |                     |              |                      |                    |                  |                                           |
|                   |       | Observação:    |                     |              |                      |                    |                  |                                           |

O endereço deverá ser corrigido e deverá ser escrita uma justificativa no campo "observações", caso a localização atual não corresponda àquela presente no pátio já homologado no sistema DOF. Após, selecionar o botão finalizar e seguir para as abas resumo e finalizar.

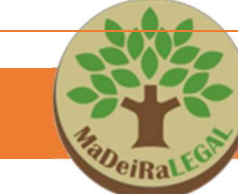

O sistema não permitirá demarcar localização no mapa diferente do município informado. Empresas situadas no limite de municípios devem ficar atentas às fronteiras demonstradas no mapa.

Caso seja necessário alterar/corrigir a demarcação do ponto, siga o passo a passo:

1- Ao abrir a aba Mapa, excluir o ponto atual e clicar na imagem do "disquete" para salvar;

2- Encontrar o ponto correto do endereço, movendo o mapa com a ajuda da "mãozinha";

2- Ao localizar o ponto, clicar na ferramenta de marcação do ponto;

3 - Após marcar o ponto no mapa, clicar na imagem do "disquete" para salvar;

No campo "observações", poderá, ainda, ser informado se a homologação deve ser realizada no <u>DOF Legado ou no DOF +Rastreabilidade</u>, assim como outras informações que o solicitante achar pertinentes.

#### ATENÇÃO!

Art. 40. Para efeito desta Instrução Normativa, denomina-se pátio o local de armazenamento dos produtos florestais do empreendimento.

§ 10 O pátio deve ser cadastrado pelo usuário e homologado pelo órgão ambiental competente.

§ 20 Cada usuário deve possuir apenas um patio cadastrado, correspondente à sua unidade industrial ou comercial devidamente inscrita no Cadastro Nacional de da Pessoa Jurídica

(CNPJ). (*Redação dada pela Instrução Normativa no 9, de 12/12/2016*)
§ 30 Poderá ser permitida a homologação de mais de um pátio para um mesmo usuário quando se referir a um único empreendimento, nos termos do § 20 do art. 60 desta Instrução Normativa, ou quando a atuação da entidade comercial estiver desobrigada ao cadastro de CNPJ de filial por força de legislação específica, ou em situações de caráter excepcional ou temporário. (Redação dada pela Instrução Normativa no 9, de 12/12/2016)

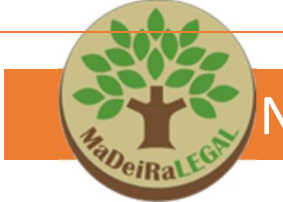

#### 2.4. Como solicitar o Serviço de "Liberação de Pátio Suspenso"

Aplica-se a casos de **suspensão automática** de pátios sem movimentação há mais de 180 dias. Bloqueios realizados para fins de fiscalização, ou imediatamente após a fiscalização ambiental não serão liberados.

Ainda, fiquem atentos para <u>outros motivos de bloqueio</u>, como DOF/GF vencidos e não recebidos no sistema. Nestes casos, deve-se sempre tentar receber os documentos no sistema usando o código de barras. Caso não seja possível, solicitar o serviço "entrega forçada".

**ATENÇÃO!** Caso o pátio esteja bloqueado para fiscalização ou sanção aplicada pela Polícia Militar Ambiental ou IBAMA, o pedido de liberação deverá ser direcionado a estes órgãos.

Após seguir as etapas descritas no item 2, referente à aba cadastro, serão disponibilizadas novas abas para preenchimento das informações/documentos específicos para a solicitação de liberação de pátio suspenso.

| Cadastro                  |  |
|---------------------------|--|
| Documentos Gerais         |  |
| Pátios                    |  |
| Resumo                    |  |
| Finalizar                 |  |
| Mensagem                  |  |
| <br>Finalizar<br>Mensagem |  |

Na aba documentos gerais, serão solicitados documentos relativos ao interessado, conforme lista disponível em:

https://sigam.ambiente.sp.gov.br/sigam3/repositorio/571/documento s/LIBERA%c3%87%c3%830%20de%20P%c3%a1tio%20SUSPENSO-MODELO%20W0RD21.05.2024.pdf

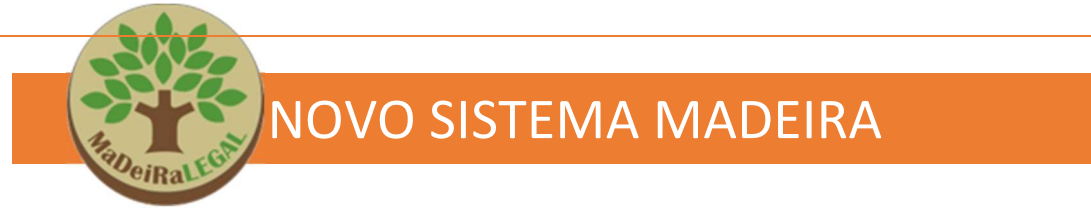

Para inserir os documentos, deve-se clicar em "anexar documento" e fazer o upload do arquivo.

| Info | Documento Requerido                                                                                        | Obrigatório | Arquivo                                            | Limpar | Aprovado | Recusado | Observações |
|------|----------------------------------------------------------------------------------------------------|-------------|----------------------------------------------------|--------|----------|----------|-------------|
| 0    | Alvará de funcionamento do empreendimento<br>expedido pela prefeitura municipal - Obrigatório              | 12          | Annue<br>documento<br>Nenhum arquivo selecionado   | 4      |          | 0        |             |
| 0    | Comprovante de endereço da sede da empresa<br>- Obrigatório                                                | 52          | Annuer<br>documento<br>Nanhum arquivo selecionado  |        | D)       | D        |             |
| 0    | Comprovante de Inscrição e de Situação<br>Cadastral de Pessoa Jurídica na Receita Federal<br>- Obrigatório | 13          | Anexar<br>exocumento<br>Nenhum arquivo selecionado | 4      | 0        | 0        |             |
| 0    | Contrato Social ou Documento de Constituição<br>da Empresa (e sua última alteração) -<br>Obrigatório       | 53          | Anexar<br>exocumento<br>Nenhum arquivo selecionado |        |          | O        |             |
| 0    | Licença Ambiental                                                                                          |             | Annuar<br>documento<br>Nanhum arquivo selecionado  |        | 0        | D        |             |

Após inserir todos os documentos clique em "avançar".

**ATENÇÃO!** Alguns documentos não tidos como obrigatórios poderão ser solicitados a critério do técnico após análise.

Na aba pátios, deve-se selecionar na lista suspensa, o pátio para qual deseja-se solicitar a liberação e clicar em confirmar.

| Selecione ou Cadastre para o qual deseja o Serviço DOF: |       |           |  |  |  |  |  |  |
|---------------------------------------------------------|-------|-----------|--|--|--|--|--|--|
| Scientific Party Science                                | 🗸 🗸 🗸 | Confirmar |  |  |  |  |  |  |
| Cadastrar Novo                                          |       |           |  |  |  |  |  |  |
|                                                         |       |           |  |  |  |  |  |  |

Caso não haja opções na lista, no primeiro acesso do interessado, os pátios da empresa deverão ser cadastrados no sistema, selecionando-se o campo + Cadastrar Novo Pátio e seguir as instruções para cadastro descritas no item 2.3 sobre Homologação de Pátio.

Após cadastrar e selecionar o pátio, deve-se clicar no **símbolo do cadeado** para inserir a documentação específica para este serviço.

| 5  |                                                                                                    | NOVO                                                                                                    | SIST      | EM | A MADEI                                                                                                    | RA           |                  |         |
|----|----------------------------------------------------------------------------------------------------|----------------------------------------------------------------------------------------------------|-----------|----|----------------------------------------------------------------------------------------------------|--------------|------------------|---------|
| 00 | Sistema Madeira - Serviços<br>Solicitante: EMPRESA TESTE<br>Data/Hora Cadastro: 08/07,<br>Interesada: EMPRESA TEST<br>CPF/CNPJ: 52.714.502/0001 | Relacionados ao Sistema D<br>- Solicitação de serviços DOF<br>2022 16:29:44<br>- Solicitação de serviços DOI<br>22 | 10F<br>:  |    | N° Solicitação: 3842050<br>Serviço DOF: Análise p/ Uberação de Pátio Suspenso<br>Data/Hora Solicitação:<br>Processo SIGAN: 5840 00000018851/2022<br>Situação: Em cadastramento |              |                  | 3 Retor |
|    | Selecione ou Cadastre para o qua<br>Selecionar Pátio: Selecione<br>Cadastrar Novo Pátio                                                         | l deseja o Serviço DOF:                                                                                            |           |    | <b>、</b>                                                                                                    | ]            | Confirmar        |         |
|    | Libera<br>A D B                                                                                                    | Nome do Pátio                                                                                                    | Município |    | Endereço                                                                                                    | Sit          | uação do Pátio   |         |
|    | / D A                                                                                                    | NOVO PÁTIO                                                                                                    | CAMPINAS  | 1  | AVENIDA BRASIL 2240 CHARADÃO                                                                                                    | DENIE .      | DENTE DE ANÁLISE |         |
|    |                                                                                                    |                                                                                                    | ·         | 1  |                                                                                                    | PENL         |                  |         |
|    |                                                                                                    | Pátio                                                                                                    |           |    |                                                                                                    | PERU<br>PERU |                  |         |
|    |                                                                                                    | Pátio                                                                                                    | Liberar   |    | Nome do Páti                                                                                                    | PERL         |                  |         |
|    |                                                                                                    | Pátio                                                                                                    | Liberar   |    | Nome do Páti<br>NOVO PÁTIO                                                                                                    | PERU.        |                  |         |

Será aberta a aba liberar, onde se deve, na lista suspensa, selecionar o motivo da suspensão, sendo possível, também, utilizar o campo justificativa para complementar ou detalhar os motivos.

| Justifi       | cativa                                                                                                    |                  |                                                              |        |          |          |         |  |
|---------------|----------------------------------------------------------------------------------------------------|------------------|--------------------------------------------------------------|--------|----------|----------|---------|--|
| Mo            | tivo: Selecione                                                                                                    |                  |                                                              |        |          |          | ~       |  |
| Justifica     | Selectore         Baixo volume de comercialização;           Inatividade da empresa;         Inatividade da empresa;           Realização de obras civis (construtoras);         Realização de obras civis (construtoras);           Realização de obras civis (forestais sem DOF;         Portos de produtos e subprodutos florestais sem DOF; |                  |                                                              |        |          |          |         |  |
| Anexo         |                                                                                                    |                  |                                                              |        |          |          |         |  |
| Anexo<br>Info | 5                                                                                                    | Obrigatório      | Arquivo                                                      | Limpar | Aprovado | Recusado | Observa |  |
| Anexo         | pocumento Requerido<br>ópia digitalizada cadastro pátio no<br>ístema DOF (print)                                                                                                    | Obrigatório<br>2 | Arquivo<br>Anexar<br>documento<br>Nenhum arquivo selecionado | Limpar | Aprovado | Recusado | Observa |  |

O modelo da planilha de Romaneio para ambos os sistemas encontra-

se em:

https://sigam.ambiente.sp.gov.br/sigam3/Default.aspx?idPagina=17454

Após, selecionar o botão finalizar e seguir para as abas resumo e finalizar.

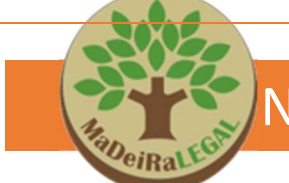

#### 2.4. Como solicitar o Serviço de "Cancelamento de DOF"

Aplica-se quando o emissor do DOF comprovar que houve **devolução de mercadoria** ou erro na emissão do documento. Neste caso, o volume comercializado será "devolvido" pelo Sistema ao pátio emissor da oferta.

ATENÇÃO! O DOF pode ser cancelado pelo interessado em até 2 horas de sua emissão, dispensando a necessidade de solicitação deste serviço ao órgão ambiental.

Após seguir as etapas descritas no item 2, referente à aba cadastro, serão disponibilizadas novas abas para preenchimento das informações/documentos específicos para a solicitação de cancelamento/estorno de DOF.

Na aba documentos gerais, serão solicitados documentos relativos ao interessado, conforme lista disponível em:

https://sigam.ambiente.sp.gov.br/sigam3/repositorio/571/documentos/CAN CELAMENTO%20DE%20DOF-10102023.pdf

Para inserir os documentos, deve-se clicar em "anexar documento" e fazer o upload do arquivo.

| C An | Anexos                                                                                                    |             |                                                   |        |          |          |             |  |  |
|------|----------------------------------------------------------------------------------------------------|-------------|---------------------------------------------------|--------|----------|----------|-------------|--|--|
| Inf  | Documento Requerido                                                                                        | Obrigatório | Arquivo                                           | Limpar | Aprovado | Recusado | Observações |  |  |
| 6    | Alvará de funcionamento do empreendimento<br>expedido pela prefeitura municipal - Obrigatório              | 12          | Annae<br>documento<br>Nenhum arquivo selecionado  | 4      |          | 0        |             |  |  |
| 0    | Comprovante de endereço da sede da empresa<br>- Obrigatório                                                | 12          | Anexar<br>documento<br>Nenhum arquivo selecionado |        |          |          |             |  |  |
| 0    | Comprovante de Inscrição e de Situação<br>Cadastral de Pessoa Jurídica na Receita Federal<br>- Obrigatório | 12          | Anexar<br>documento<br>Nenhum arquivo selecionado | 1      |          |          |             |  |  |
| 0    | Contrato Social ou Documento de Constituição<br>da Empresa (e sua última alteração) -<br>Obrigatório       | 13          | Anexar<br>documento<br>Nanhum arquivo selecionado |        |          | O        |             |  |  |
| 0    | Licença Ambiental                                                                                          |             | Anexar<br>documento<br>Nenhum arquivo selecionado |        |          | 0        |             |  |  |

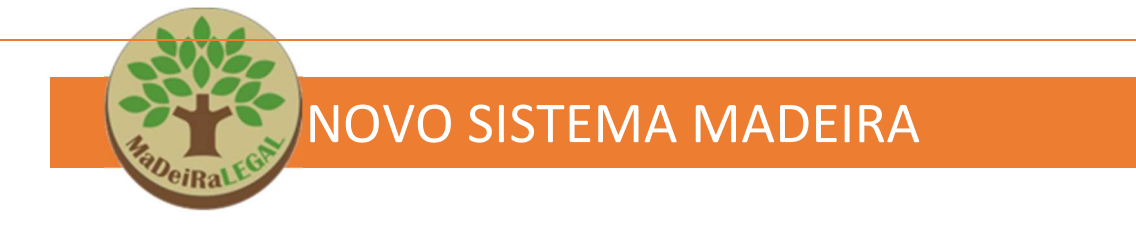

Após inserir todos os documentos clique em "avançar".

**ATENÇÃO!** Alguns documentos não tidos como obrigatórios poderão ser solicitados a critério do técnico após análise.

Na aba pátios, deve-se selecionar na lista, o pátio relacionado ao serviço e clicar em confirmar.

| Selecione ou Cadastre para o qual deseja o Serviço D | JF:                       |   |           |
|------------------------------------------------------|---------------------------|---|-----------|
| Selecionar Pátio: Selecione                          |                           | ~ | Confirmar |
| Cadastrar Novo                                       | A BRASIL , 2340, CHAPADÃO |   |           |
| Nenhum item cadastrado                               |                           |   |           |

Caso não haja opções na lista, no primeiro acesso do interessado, os pátios da empresa deverão ser primeiro cadastrados, selecionando-se o campo + Cadastrar Novo Pátio e seguir as instruções para cadastro descritas no item 2.3 sobre homologação de pátio.

Na aba "Documentos Específicos" deve-se clicar em "anexar documento" e fazer o upload do arquivo. Depois de inserir todos os documentos, selecionar o botão "avançar" e seguir para as abas resumo e finalizar.

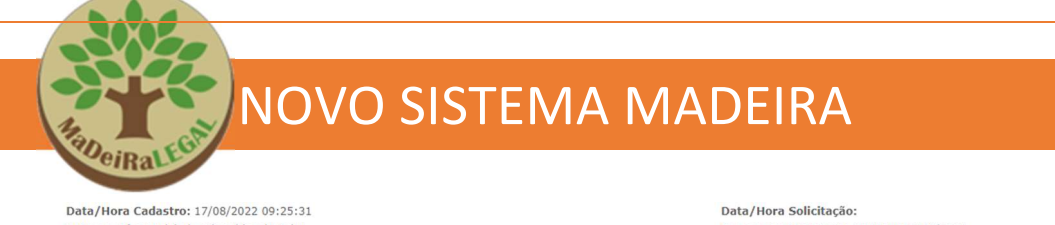

Data/Hora Cadastro: 17/08/2022 09:25:31 Interessado: Madeireira Piramides do Egito CPF/CNPJ: 80.802.801/0001-00

#### Data/Hora Solicitação: Processo SIGAM: SMA 000000018858/2022 Situação: Em cadastramento

|                 | DOF pode ser cancelado pelo próprio usuário até 2                                                     | h depois de en                  | nitido!                                           |                                                                                              |
|-----------------|----------------------------------------------------------------------------------------------------|---------------------------------|---------------------------------------------------|----------------------------------------------------------------------------------------------|
| 2. Na<br>3. O I | o e possivel cancelar Guias Florestais-GFs (M1 ou<br>DOF só estará disponível para cancelamento dentr | PA) ou DOFs e<br>o do sistema n | mitidos em outros Esta<br>lo prazo de até 45 dias | ladosi<br>corridos apárecua emissão. Após este período o mesmo não poderá mais ser cancelado |
|                 |                                                                                                    |                                 |                                                   |                                                                                              |
|                 |                                                                                                    |                                 |                                                   |                                                                                              |
| Anex<br>Info    | Documento Requerido                                                                                   | Obrigatório                     |                                                   | Arauivo                                                                                      |
|                 |                                                                                                    |                                 |                                                   | • • • • • • • • • • • • • • • • • • •                                                        |
| 0               | DANFe                                                                                                 |                                 | documento                                         |                                                                                              |
|                 |                                                                                                    |                                 |                                                   | Nenhum arquivo selecionado                                                                   |
| •               | Justificativa do cliente em formulário específico                                                     |                                 | Anexar                                            |                                                                                              |
| •               | (modelo documento link abaixo)                                                                        |                                 | documento                                         | Nonhum arquivo colocionado                                                                   |
|                 |                                                                                                    |                                 |                                                   | weinight aldovo selecionado                                                                  |
| 0               | Nota fiscal cancelada                                                                                 |                                 | Anexar<br>documento                               |                                                                                              |
| -               |                                                                                                    |                                 |                                                   | Nenhum arquivo selecionado                                                                   |
|                 |                                                                                                    |                                 | Anevar                                            |                                                                                              |
| 0               | Nota fiscal de entrada                                                                                |                                 | documento                                         |                                                                                              |
|                 |                                                                                                    |                                 |                                                   | Nenhum arquivo selecionado                                                                   |
| ~               |                                                                                                    | _                               | Anexar                                            |                                                                                              |
| 0               | Nota fiscal de saída (original digitalizada)                                                          | 121                             | documento                                         | Manhouse exercises and a financial                                                           |
|                 |                                                                                                    |                                 |                                                   | mennum arquivo selecionado                                                                   |

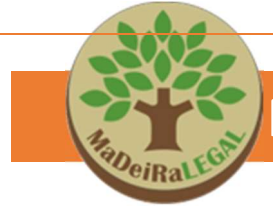

#### 2.5. Como solicitar o Serviço de "Suspensão de DOF"

Aplica-se quando o destinatário **não recebe a carga**, ou seja, quando a carga foi roubada ou desviada. Aplica-se, ainda a casos em que a carga ficará parada por muito tempo, não sendo suficiente estender o prazo do DOF, como no caso de necessidade de conserto do caminhão ou paralizações por obras e outros. <u>Neste caso, antes de seguir viagem, deverá ser solicitada</u> <u>a reativação do DOF a fim de evitar multas e apreensão da carga.</u>

Após seguir as etapas descritas no item 2, referente à aba cadastro, serão disponibilizadas novas abas para preenchimento das informações/documentos específicos para a solicitação de homologação de pátio.

| Cadastro               |
|------------------------|
| Documentos Gerais      |
| Pátios                 |
| Documentos Específicos |
| Resumo                 |
| Finalizar              |
| Mensagem               |

Na aba documentos gerais, serão solicitados documentos relativos ao interessado, conforme lista disponível em:

https://sigam.ambiente.sp.gov.br/sigam3/repositorio/571/documentos/CANCELAMENTO%20 DE%20DOF-10102023.pdf

Para inserir os documentos, deve-se clicar em "anexar documento" e fazer o upload do arquivo.

| Ane: | xos                                                                                                    |             |                                                   |        |          |          |            |
|------|----------------------------------------------------------------------------------------------------|-------------|---------------------------------------------------|--------|----------|----------|------------|
| Info | Documento Requerido                                                                                        | Obrigatório | Arquivo                                           | Limpar | Aprovado | Recusado | Observaçõe |
| 0    | Alvará de funcionamento do empreendimento<br>expedido pela prefeitura municipal - Obrigatório              | 12          | Anexar<br>documentu<br>Nenhum arquivo selecionado | 1      | 0        | 0        |            |
| 0    | Comprovante de endereço da sede da empresa<br>- Obrigatório                                                | 5           | Anexar<br>accumento<br>Nenhum arquivo selecionado |        |          | o        |            |
| 0    | Comprovante de Inscrição e de Situação<br>Cadastral de Pessoa Jurídica na Receita Federal<br>- Obrigatório | 12          | Anexar<br>accumento<br>Nenhum arquivo selecionado |        | 0        | 0        |            |
| 0    | Contrato Social ou Documento de Constituição<br>da Empresa (e sua última alteração) -<br>Obrigatório       |             | Annuar<br>documento<br>Nenhum arquivo selecionado | 1      |          |          |            |
| 0    | Licença Ambiental                                                                                          |             | Anexar<br>documento<br>Nachum amuluo salacionaño  | -      | D        |          |            |

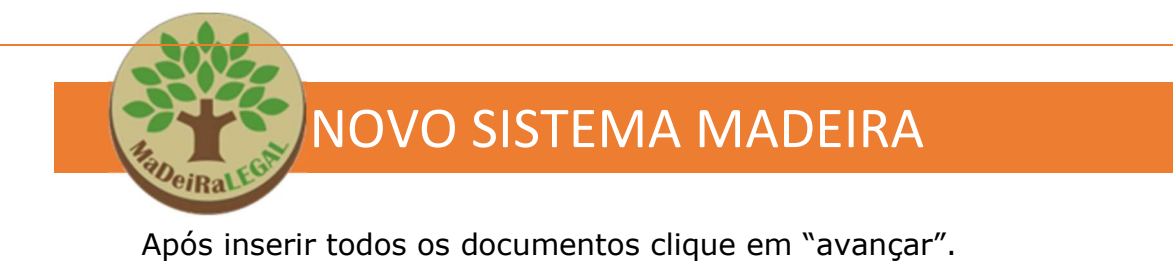

**ATENÇÃO!** Alguns documentos não tidos como obrigatórios poderão ser solicitados a critério do técnico após análise.

Na aba pátios, deve-se selecionar na lista, o pátio relacionado ao serviço e clicar em confirmar.

| Selecione ou Cadastre para o qual deseja o Serviço DOF:           |           |  |  |  |  |  |  |  |  |
|-------------------------------------------------------------------|-----------|--|--|--|--|--|--|--|--|
| Selecionar Pátio: Selecione 🗸                                     | Confirmar |  |  |  |  |  |  |  |  |
| Cadastrar Novo PÁTIO - CAMPINAS - AVENIDA BRASIL , 2340, CHAPADÃO |           |  |  |  |  |  |  |  |  |
| Nenhum item cadastrado                                            |           |  |  |  |  |  |  |  |  |

Caso não haja opções na lista, no primeiro acesso do interessado, os pátios da empresa deverão ser primeiro cadastrados, selecionando-se o campo + Cadastrar Novo Pátio e seguir as instruções para cadastro descritas no item 2.3 sobre homologação de pátio.

|                 | Sistema Madeira - Serviços Relacionados a<br>Solicitante: Arátor Guaraúna Mair<br>Data/Hora Cadastro: 17/08/2022 09:50:03<br>Interessado: Madeireira Piramides do Egito<br>CPF/CNP3: 80.802.801/0001-00 | o Sistema DO                                  | F                        |                           | N° Solicitação: 3842108<br>Serviço DOF: Suspensão de DOF<br>Data/Hora Solicitação:<br>Processo SIGAM: SMA 00000018858/2022<br>Situação: Em cadastramento |        |          | 5        | Retornar    |
|-----------------|----------------------------------------------------------------------------------------------------|-----------------------------------------------|--------------------------|---------------------------|----------------------------------------------------------------------------------------------------|--------|----------|----------|-------------|
| Avisos<br>1. No | :<br>caso de suspensão temporária, é necessário reati<br>ficativa                                                                                                    | var o DOF ante:                               | s de reiniciar a viagem! |                           |                                                                                                    |        |          |          | _           |
|                 | Motivo: Selecione                                                                                                    |                                               |                          |                           |                                                                                                    |        |          |          | •           |
| Justi           | Selecione<br>Bloquelo ou acidente causando impedim<br>Caminhão sofreu acidente grave ou nece<br>Carga apreendida para fiscalização pela<br>Outros.                                                      | ento na pista;<br>Issitou manuter<br>polícia; | nção prolongada;         |                           |                                                                                                    |        |          |          |             |
|                 |                                                                                                    |                                               |                          |                           |                                                                                                    |        |          |          | 10          |
| - Anexi         | 05                                                                                                    |                                               |                          |                           |                                                                                                    |        |          |          |             |
| Info            | Documento Requerido                                                                                                    | Obrigatório                                   |                          |                           | Arquivo                                                                                                    | Limpar | Aprovado | Recusado | Observações |
| 0               | Boletim de Ocorrência (B.O) policial do acidente,<br>enchent, impedimento de pista, etc;                                                                                                    |                                               | Anexar<br>documento      | Nenhum arquivo selecionad | lo                                                                                                    | 1      |          |          |             |
|                 |                                                                                                    |                                               |                          |                           |                                                                                                    |        |          |          |             |

Na aba "Documentos Específicos" deve-se selecionar o motivo da solicitação na lista suspensa. Caso o motivo seja "outros", ou seja, necessário detalhar alguma particularidade, pode-se utilizar o campo justificativa para escrever.

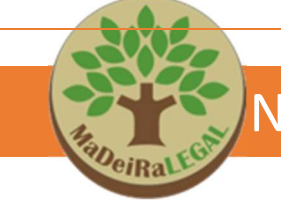

Importante destacar a necessidade da utilização deste campo para informar o **número do DOF e o emissor do mesmo** para o qual solicita-se a suspensão.

Após, clicar em "anexar documento" e fazer o upload do arquivo. Depois de inserir todos os documentos, selecionar o botão "avançar" e seguir para as abas resumo e finalizar.

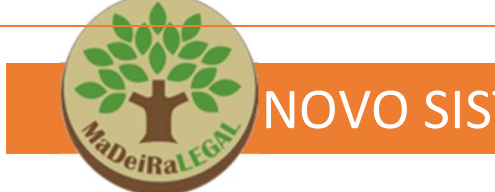

#### 2.6. Como solicitar o Serviço de "Liberar uma Oferta"

Aplica-se à necessidade de autorização expressa para **transporte de** produtos como tora, lenha ou resíduos para distancias maiores que 200 km ou para **Rotas inversas e/ou economicamente inviáveis**.

Após seguir as etapas descritas no item 2, referente à aba cadastro, serão disponibilizadas novas abas para preenchimento das informações/documentos específicos para a solicitação de homologação de pátio.

| Cadastro               |  |
|------------------------|--|
| Documentos Gerais      |  |
| Pátios                 |  |
| Documentos Específicos |  |
| Resumo                 |  |
| Finalizar              |  |
| Mensagem               |  |

Na aba documentos gerais, serão solicitados documentos relativos ao interessado, conforme lista disponível em:

https://sigam.ambiente.sp.gov.br/sigam3/repositorio/571/documentos/CANCELAMENTO%20 DE%20DOF-10102023.pdf

Para inserir os documentos, deve-se clicar em "anexar documento" e fazer o upload do arquivo.

| E An | exos                                                                                                    |             |                     |                            |        |          |          |             |
|------|----------------------------------------------------------------------------------------------------|-------------|---------------------|----------------------------|--------|----------|----------|-------------|
| Inf  | o Documento Requerido                                                                                      | Obrigatório |                     | Arquivo                    | Limpar | Aprovado | Recusado | Observações |
| 0    | Alvará de funcionamento do empreendimento<br>expedido pela prefeitura municipal - Obrigatório              | 12          | Anexar<br>documento | Nenhum arquivo selecionado | 1      |          | 0        |             |
| 0    | Comprovante de endereço da sede da empresa<br>- Obrigatório                                                | 12          | Anexar<br>documento | Nenhum arquivo selecionado | 1      |          |          |             |
| 0    | Comprovante de Inscrição e de Situação<br>Cadastral de Pessoa Jurídica na Receita Federal<br>- Obrigatório | 13          | Anexar<br>documento | Nenhum arquivo selecionado | 4      |          |          |             |
| 0    | Contrato Social ou Documento de Constituição<br>da Empresa (e sua última alteração) -<br>Obrigatório       | 53          | Anexar<br>documento | Nenhum arquivo selecionado | 1      | 0        | O        |             |
| 0    | Licença Ambiental                                                                                          |             | Anexar<br>documento | Nenhum arquivo selecionado |        |          | D        |             |

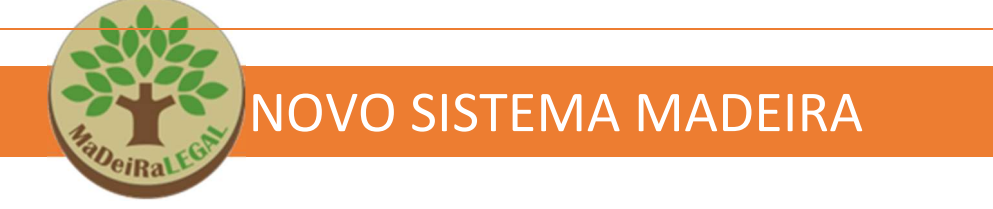

Após inserir todos os documentos clique em "avançar".

**ATENÇÃO!** Alguns documentos não tidos como obrigatórios poderão ser solicitados a critério do técnico após análise.

Na aba pátios, deve-se selecionar na lista, o pátio relacionado ao serviço e clicar em confirmar.

| Selecione ou Cada | stre para o qual deseja o Serviço DOF:                               |             |
|-------------------|----------------------------------------------------------------------|-------------|
| Selecionar Pátio: | Selecione                                                            | ✓ Confirmar |
| Cadastrar Novo    | Selecione<br>NOVO PÁTIO - CAMPINAS - AVENIDA BRASIL , 2340, CHAPADÃO |             |
| Nenhum item cad   | astrado                                                              |             |

Caso não haja opções na lista, no primeiro acesso do interessado, os pátios da empresa deverão ser primeiro cadastrados, selecionando-se o campo + Cadastrar Novo Pátio e seguir as instruções para cadastro descritas no item 2.3 sobre homologação de pátio.

Na aba "Documentos Específicos" deve-se selecionar o motivo da solicitação na lista suspensa. Caso o motivo seja "outros", ou caso seja necessário detalhar alguma particularidade, pode-se utilizar o campo justificativa para escrever.

| Sister<br>Solici<br>Data/<br>Inter<br>CPF/0 | ma Madeira - Serviços Relacionados ao Sistema DOF<br>tante: Arátor Guaraúna Mair<br>Hora Cadastro: 17/08/2022 09:57:54<br>essada: Hadeiren Finnides do Egito<br>CNP1: 80.802.801/0001-00 | Nº Solicitação: 3842109<br>Serviço DOF: Análise p/ Liberação de Oferta<br>Data/ Hora Solicitação:<br>Processo STAM: SHA 0000001858/2022<br>Situação: Em cadastramento | D Retornar |
|---------------------------------------------|----------------------------------------------------------------------------------------------------|----------------------------------------------------------------------------------------------------|------------|
| Justificativa<br>Motivo:                    | Selectone                                                                                                    |                                                                                                    | v          |
| Justificativa:                              | Selecione<br>Devolução de mercadoria;<br>Envio de produto acabado de alto padrão;<br>Outros.                                                                                             |                                                                                                    |            |
|                                             |                                                                                                    |                                                                                                    |            |

Após, clicar em "anexar documento" e fazer o upload do arquivo. Depois de inserir todos os documentos, selecionar o botão "avançar" e seguir para as abas resumo e finalizar.

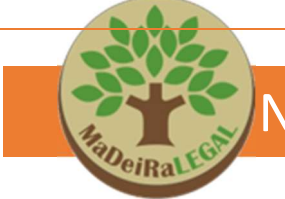

#### 2.7. Como solicitar o Serviço de "Estender a validade de DOF"

Aplica-se quando se verifica que a carga **não chegará** ao destino **dentro do prazo** de validade do DOF.

Após seguir as etapas descritas no item 2, referente à aba cadastro, serão disponibilizadas novas abas para preenchimento das informações/documentos específicos para a solicitação de homologação de pátio.

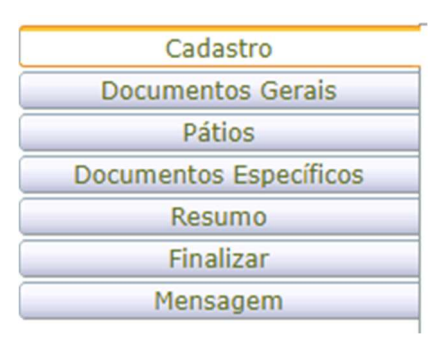

Na aba documentos gerais, serão solicitados documentos relativos ao interessado, conforme lista disponível em:

https://sigam.ambiente.sp.gov.br/sigam3/repositorio/571/documentos/EXTENS%c 3%830%20DE%20VALIDADE%20de%20DOF-REVISAD010102023.pdf

Para inserir os documentos, deve-se clicar em "anexar documento" e fazer o upload do arquivo.

| Info | Documento Requerido                                                                                        | Obrigatório |                                               | Arquivo | Limpar | Aprovado | Recusado | Observações |
|------|----------------------------------------------------------------------------------------------------|-------------|-----------------------------------------------|---------|--------|----------|----------|-------------|
| 0    | Alvará de funcionamento do empreendimento<br>expedido pela prefeitura municipal - Obrigatório              | 52          | nexar<br>umento<br>Nenhum arquivo selecionado |         | 4      | •        | 0        |             |
| 0    | Comprovante de endereço da sede da empresa<br>- Obrigatório                                                | 12          | nexar<br>umento<br>Nenhum arquivo selecionado |         | 4      | Q        | O        |             |
| 0    | Comprovante de Inscrição e de Situação<br>Cadastral de Pessoa Jurídica na Receita Federal<br>- Obrigatório | 5           | nexar<br>umento<br>Nenhum arquivo selecionado |         | 4      |          | 0        |             |
| 0    | Contrato Social ou Documento de Constituição<br>da Empresa (e sua última alteração) -<br>Obrigatório       | 53          | nexar<br>umento<br>Nenhum arquívo selecionado |         |        | 0        | O        |             |
| 0    | Licença Ambiental                                                                                          |             | nexar<br>umento<br>Nenhum arquivo selecionado |         | 1      |          |          |             |

Após inserir todos os documentos clique em "avançar".

**ATENÇÃO!** Alguns documentos não tidos como obrigatórios poderão ser solicitados a critério do técnico após análise.

Na aba pátios, deve-se selecionar na lista, o pátio relacionado ao serviço e clicar em confirmar.

| Selecione ou Cada | stre para o qual deseja o Serviço DOF:                               | - |           |
|-------------------|----------------------------------------------------------------------|---|-----------|
| Selecionar Pátio: | Selecione 👻                                                          | ] | Confirmar |
| Cadastrar Novo    | Selecione<br>NOVO PÁTIO - CAMPINAS - AVENIDA BRASIL , 2340, CHAPADÃO |   |           |
| Nenhum item cad   | astrado                                                              |   |           |

Caso não haja opções na lista, no primeiro acesso do interessado, os pátios da empresa deverão ser primeiro cadastrados, selecionando-se o campo + Cadastrar Novo Pátio e seguir as instruções para cadastro descritas no item 2.3 sobre homologação de pátio.

Na aba "Documentos Específicos" deve-se selecionar o motivo da solicitação na lista suspensa. Caso o motivo seja "outros", ou caso seja necessário detalhar alguma particularidade, pode-se utilizar o campo justificativa para escrever.

| -                 | allalization Asilian Commission Main                                                                                                   |                                              | Camilan DOC Antilan of Determine de Mildede de DOC                                                                     |       |          |          | Datamas     |
|-------------------|----------------------------------------------------------------------------------------------------|----------------------------------------------|----------------------------------------------------------------------------------------------------|-------|----------|----------|-------------|
| 5                 | ata/Hora Cadastro: 17/08/2022 10:04:15                                                                                                 |                                              | Data/Hora Solicitação:                                                                                                 |       |          | 4        | Retornar    |
| I                 | nteressado: Madeireira Piramides do Egito                                                                                              |                                              | Processo SIGAM: SMA 00000018858/2022                                                                                   |       |          |          |             |
| C                 | PF/CNPJ: 80.802.801/0001-00                                                                                                    |                                              | Situação: Em cadastramento                                                                                             |       |          |          |             |
| Avisos            | 2                                                                                                    |                                              |                                                                                                    |       |          |          |             |
| 1. A e:<br>3. Cas | xtensão do prazo deve ser solicitada ANTES do v<br>o a carga vá ficar retida por mais de 5 dias, reco                                  | encimento do m<br>menda-se susp              | smo, apenas por uma vez. Se for necessário, solicite a suspensão.<br>nder o DOF, readivando-o ao retomar o transporte. |       |          |          |             |
| - Justi           | ficativa                                                                                                    |                                              |                                                                                                    |       |          |          |             |
|                   | Motivo: Selecione                                                                                                    |                                              |                                                                                                    |       |          |          | ~           |
| Justif            | Selecione<br>Bloqueio ou acidente causando impedin<br>Caminhão sofreu acidente grave ou nec<br>Carga apreendida para fiscalização pela | ento na pista;<br>essitou manute<br>polícia; | ção prolongada;                                                                                                    |       |          |          |             |
| Anex              |                                                                                                    |                                              |                                                                                                    |       |          |          |             |
| Info              | Documento Requerido                                                                                                    | Obrigatório                                  | Arquivo                                                                                                    | Limpa | Aprovado | Recusado | Observações |
| 0                 | Boletim de Ocorrência (B.O) policial do<br>acidente, enchent, impedimento de pista, etc;                                               | 2                                            | Anexar<br>decumento<br>Nenhum arquivo selecionado                                                                      | 1     |          |          |             |
| 0                 | Nota fiscal de conserto do veículo                                                                                                    | 12                                           | Ansaar<br>decumente<br>Nenhum arquivo selecionado                                                                      | 1     | D        | 0        |             |
| 0                 | Outros documentos                                                                                                    |                                              | Anexar<br>decumente<br>Nenhum arquivo selecionado                                                                      | 1     |          |          |             |
|                   |                                                                                                    |                                              |                                                                                                    |       |          |          | Avançar     |

Após, clicar em "anexar documento" e fazer o upload do arquivo. Depois de inserir todos os documentos, selecionar o botão "avançar" e seguir para as abas resumo e finalizar.

Destaca-se que a solicitação deve ser realizada **DENTRO** da validade do DOF. Após seu vencimento, não será possível estender o prazo.

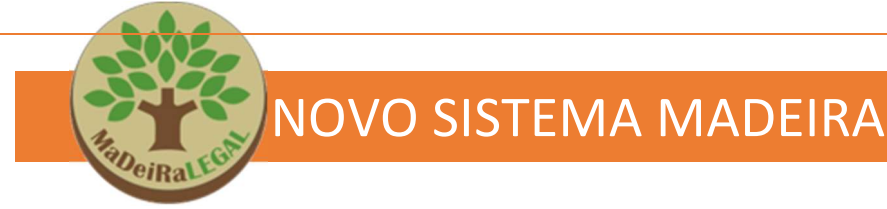

#### 2.8. Como solicitar o Serviço de "Entrega Forçada de DOF"

Aplica-se quando o destinatário não conseguir ler o código de barras do Documento de Origem Florestal-DOF ou quando o mesmo foi extraviado, neste caso, o saldo será creditado no pátio do destinatário.

Após seguir as etapas descritas no item 2, referente à aba cadastro, serão disponibilizadas novas abas para preenchimento das informações/documentos específicos para a solicitação de homologação de pátio.

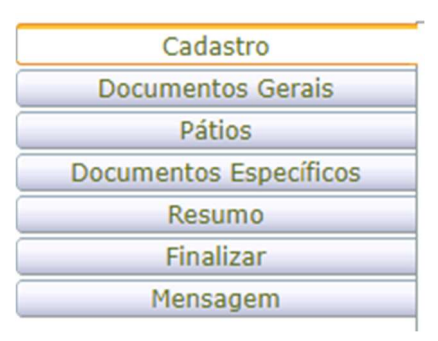

Na aba documentos gerais, serão solicitados documentos relativos ao interessado, conforme lista disponível em:

https://sigam.ambiente.sp.gov.br/sigam3/repositorio/571/documentos/FOR %c3%87AR%20A%20ENTREGA%20de%20DOF-REVISADO10102023.pdf

Para inserir os documentos, deve-se clicar em "anexar documento" e fazer o upload do arquivo.

| Ane  | xos                                                                                                    |             |                     |                            |        |          |          |            |
|------|----------------------------------------------------------------------------------------------------|-------------|---------------------|----------------------------|--------|----------|----------|------------|
| Info | Documento Requerido                                                                                        | Obrigatório |                     | Arquivo                    | Limpar | Aprovado | Recusado | Observaçõe |
| 0    | Alvará de funcionamento do empreendimento<br>expedido pela prefeitura municipal - Obrigatório              | 12          | Anexar<br>documento | Nenhum arquivo selecionado |        | 0        | 0        |            |
| 0    | Comprovante de endereço da sede da empresa<br>- Obrigatório                                                | 53          | Anexar<br>documento | Nenhum arquivo selecionado | 1      | D,       |          |            |
| 0    | Comprovante de Inscrição e de Situação<br>Cadastral de Pessoa Jurídica na Receita Federal<br>- Obrigatório | 13          | Anexar<br>documento | Nenhum arquivo selecionado |        |          | Ö        |            |
| 0    | Contrato Social ou Documento de Constituição<br>da Empresa (e sua última alteração) -<br>Obrigatório       | 12          | Anexar<br>documento | Nenhum arquivo selecionado | 1      | 0        | D        |            |
| 0    | Licença Ambiental                                                                                          |             | Anexar<br>documento | Nenhum amuluo selecionado  |        | 0        | 0        |            |

Após inserir todos os documentos clique em "avançar".

**ATENÇÃO!** Alguns documentos não tidos como obrigatórios poderão ser solicitados a critério do técnico após análise.

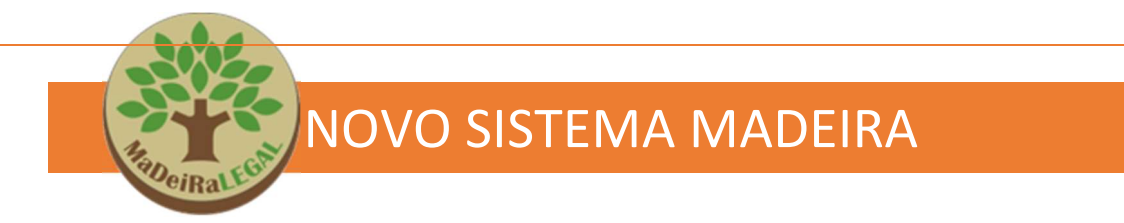

Na aba pátios, deve-se selecionar na lista, o pátio relacionado ao serviço e clicar em confirmar.

| Selecione ou Cada | stre para o qual deseja o Serviço DOF:                               | - |           |
|-------------------|----------------------------------------------------------------------|---|-----------|
| Selecionar Pátio: | Selecione                                                            |   | Confirmar |
| Cadastrar Novo    | Selecione<br>NOVO PÁTIO - CAMPINAS - AVENIDA BRASIL , 2340, CHAPADÃO | L |           |
| Nenhum item cad   | astrado                                                              | - |           |

Caso não haja opções na lista, no primeiro acesso do interessado, os pátios da empresa deverão ser primeiro cadastrados, selecionando-se o campo + Cadastrar Novo Pátio e seguir as instruções para cadastro descritas no item 2.3 sobre homologação de pátio.

Na aba "Documentos Específicos" deve-se clicar em "anexar documento" e fazer o upload do arquivo.

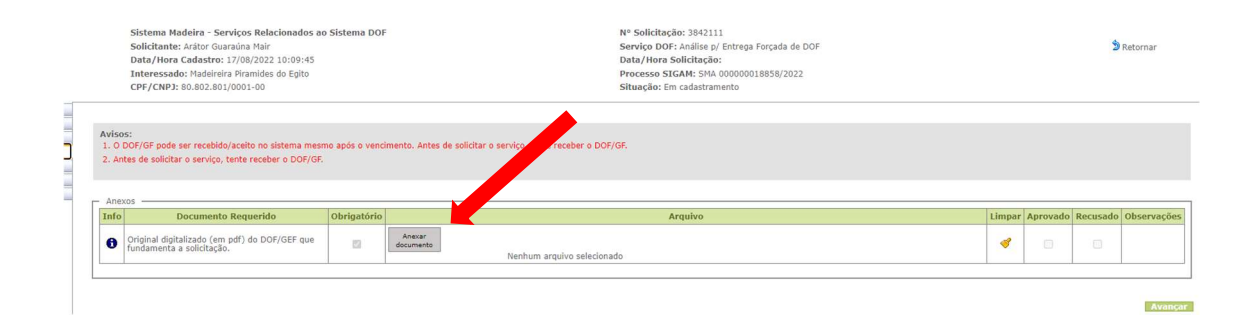

Depois de inserir todos os documentos, selecionar o botão "avançar" e seguir para as abas resumo e finalizar.

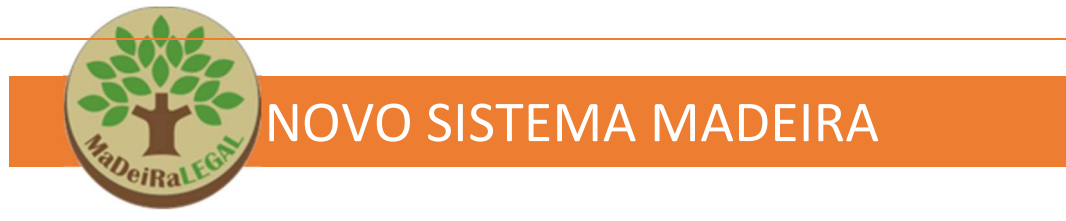

#### 2.9. Como solicitar o Serviço de "Liberação de Veículo Suspenso"

Aplica-se a casos de veículos suspensos no Sistema DOF, em virtude de alterações realizadas no cadastro.

Após seguir as etapas descritas no item 2, referentes à aba cadastro, serão disponibilizadas novas abas para preenchimento das informações/documentos específicos para a solicitação de homologação de pátio.

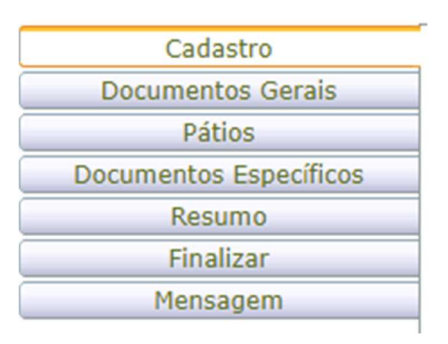

Na aba documentos gerais, serão solicitados documentos relativos ao interessado, conforme lista disponível em:

https://sigam.ambiente.sp.gov.br/sigam3/repositorio/571/documentos/LIBERA%c3 %87%c3%830%20DE%20VE%c3%8dCULO%20SUSPENSO-REV10102023.pdf

Para inserir os documentos, deve-se clicar em "anexar documento" e fazer o upload do arquivo.

| Ane: |                                                                                                    |             |                                                   |       |            |          |            |
|------|----------------------------------------------------------------------------------------------------|-------------|---------------------------------------------------|-------|------------|----------|------------|
| Info | Documento Requerido                                                                                        | Obrigatório | Arquivo                                           | Limpa | r Aprovado | Recusado | Observaçõe |
| 0    | Alvará de funcionamento do empreendimento<br>expedido pela prefeitura municipal - Obrigatório              | 12          | Anexar<br>documento<br>Nenhum arquivo selecionado |       |            | 0        |            |
| 0    | Comprovante de endereço da sede da empresa<br>- Obrigatório                                                | 12          | Anexar<br>documento<br>Nenhum arquivo selecionado | -     | 0          |          |            |
| 0    | Comprovante de Inscrição e de Situação<br>Cadastral de Pessoa Jurídica na Receita Federal<br>- Obrigatório | 63          | Anexar<br>documento<br>Nenhum arquivo selecionado | 1     |            |          |            |
| 0    | Contrato Social ou Documento de Constituição<br>da Empresa (e sua última alteração) -<br>Obrigatório       | 12          | Anexar<br>documento<br>Nenhum arquivo selecionado |       | 0          |          |            |
| 0    | Licença Ambiental                                                                                          |             | Anexar<br>documento<br>Nenhum arquivo selecionado | 1     |            |          |            |

Após inserir todos os documentos clique em "avançar".

**ATENÇÃO!** Alguns documentos não tidos como obrigatórios poderão ser solicitados a critério do técnico após análise.

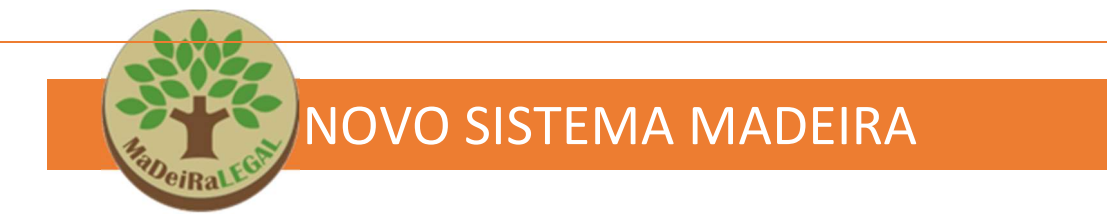

Na aba pátios, deve-se selecionar na lista, o pátio relacionado ao serviço e clicar em confirmar.

| Selecione ou Cadast                   | re para o qual deseja o Serviço DOF:                                         |   |           |
|---------------------------------------|------------------------------------------------------------------------------|---|-----------|
| Selecionar Pátio: S                   | elecione 🗸 🗸                                                                 | • | Confirmar |
| Cadastrar Novo N<br>Nenhum item cadas | elecione<br>IOVO PÁTIO - CAMPINAS - AVENIDA BRASIL , 2340, CHAPADÃO<br>Trado |   |           |

Caso não haja opções na lista, no primeiro acesso do interessado, os pátios da empresa deverão ser primeiro cadastrados, selecionando-se o campo + Cadastrar Novo Pátio e seguir as instruções para cadastro descritas no item 2.3 sobre homologação de pátio.

Na aba Documentos Específicos deve-se clicar em "anexar documento" e fazer o upload do arquivo.

|       | Sistema Madeira - Serviços Relacionados ao S<br>Solicitante: Arátor Guaraúna Mair<br>Data/Hora Cadastro: 17/08/2022 10:18:31<br>Interessado: Madeireira Piramides do Egito<br>CPF/CNPJ: 80.802.801/0001-00 | istema DOF  | N* Solicitado: 3942122<br>Servico DOPC: Anilise (U Uberação de Veículo Suspenso<br>Data/Hora Solicitação:<br>Processo SIGAM: Sol A00000018858/2022<br>Situação: Em cadastramento |        |          | 2        | Retornar    |
|-------|----------------------------------------------------------------------------------------------------|-------------|----------------------------------------------------------------------------------------------------|--------|----------|----------|-------------|
| - Ane | 9705                                                                                                    |             |                                                                                                    |        |          |          |             |
|       |                                                                                                    |             |                                                                                                    |        |          |          |             |
| Info  | Documento Requerido                                                                                                    | Obrigatório | Arquivo                                                                                                    | Limpar | Aprovado | Recusado | Observações |
| Info  | Documento Requerido<br>Original digitalizado (em pdf) com a autenticação<br>do CRLV (Certificado de Registro e Licenciamento<br>de veiculo)                                                                | Obrigatório | Arquivo<br>Acear<br>decomente<br>Nenhum arquivo selecionado                                                                                                    | Limpar | Aprovado | Recusado | Observações |

Depois de inserir todos os documentos, selecionar o botão "avançar" e seguir para as abas resumo e finalizar.

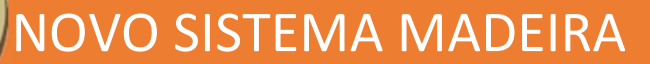

#### 2.10. Como solicitar o Serviço de "Cadastramento de Licença de Conversão"

Aplica-se quando a empresa realiza desdobro, resserra ou beneficiamento de madeira. No geral a conversão deve ser registrada se ocorrer alteração no tipo de produto registrado no sistema DOF. No DOF+, a resserra não altera o tipo de produto ou corte como ocorre no DOF Legado, sendo que as perdas nas conversões deverão ser indicadas através de destinação final no DOF+, conforme Art.12 da IN 16/2022.

"Art. 12. As transformações de madeira serrada para madeira beneficiada ou para produto acabado deverão ser registradas no sistema, respectivamente, como conversão ou destinação final, aplicando-se os ditames dos artigos 54 e 56 da Instrução Normativa nº 21/2021.

Parágrafo único. Perdas em processo de conversão de madeira serrada que mantenham a nomenclatura do produto, ou seja, sem transformação para madeira beneficiada ou produto acabado, deverão ser informadas no sistema como Destinação Final."

Esta ferramenta só fica disponível quando a empresa possui categoria 7 – indústria da madeira – no CTF do IBAMA e Licença de Operação emitida pelo órgão licenciador, para a atividade em questão.

Após seguir as etapas descritas no item 2, referente à aba cadastro, serão disponibilizadas novas abas para preenchimento das informações/documentos específicos para a solicitação de homologação de pátio.

| Cadastro               |
|------------------------|
| Documentos Gerais      |
| Pátios                 |
| Documentos Específicos |
| Resumo                 |
| Finalizar              |
| Mensagem               |

Na aba documentos gerais, serão solicitados documentos relativos ao interessado, conforme lista disponível em:

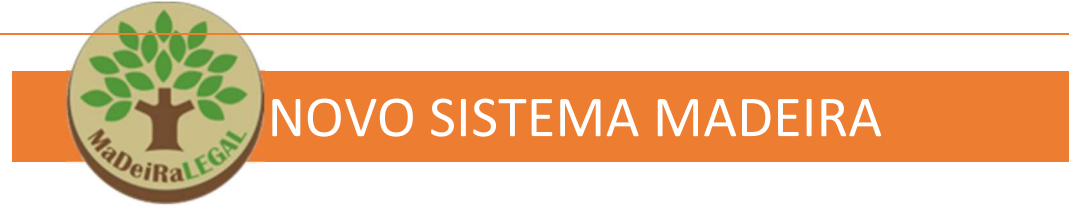

https://sigam.ambiente.sp.gov.br/sigam3/repositorio/571/documentos/CADASTRO %20DE%20LICEN%c3%87A%20DE%20CONVERS%c3%83O-10102023.pdf

Para inserir os documentos, deve-se clicar em "anexar documento" e fazer o upload do arquivo.

| Ane | Documento Requerido                                                                                        | Obrigatório |                     | Arquivo                    | Limpar | Aprovado | Recusado | Observações |
|-----|----------------------------------------------------------------------------------------------------|-------------|---------------------|----------------------------|--------|----------|----------|-------------|
| 0   | Alvará de funcionamento do empreendimento<br>expedido pela prefeitura municipal - Obrigatório              | 12          | Anexar<br>documento | Nenhum arquivo selecionado | -      |          |          |             |
| 0   | Comprovante de endereço da sede da empresa<br>- Obrigatório                                                | 12          | Anexar<br>documento | Nenhum arquivo selecionado |        | D,       | D        |             |
| 0   | Comprovante de Inscrição e de Situação<br>Cadastral de Pessoa Jurídica na Receita Federal<br>- Obrigatório | 12          | Anexar<br>documento | Nenhum arquivo selecionado | 1      |          |          |             |
| 0   | Contrato Social ou Documento de Constituição<br>da Empresa (e sua última alteração) -<br>Obrigatório       | 12          | Anexar<br>documento | Nenhum arquivo selecionado | 1      |          | O        |             |
| 0   | Licença Ambiental                                                                                          | 0           | Anexar<br>documento | Nenhum arquivo selecionado | 4      |          | 0        |             |
| 0   | Licença Ambiental                                                                                          |             | Anexar<br>documento | Nenhum anguivo selecionado | 1      |          |          |             |

Após inserir todos os documentos clique em "avançar".

**ATENÇÃO!** Alguns documentos não tidos como obrigatórios poderão ser solicitados a critério do técnico após análise.

Na aba pátios, deve-se selecionar na lista, o pátio relacionado ao serviço e clicar em confirmar.

| Selecione ou Cada | Selecione ou Cadastre para o qual deseja o Serviço DOF:              |          |          |  |  |  |  |  |  |  |  |
|-------------------|----------------------------------------------------------------------|----------|----------|--|--|--|--|--|--|--|--|
| Selecionar Pátio: | Selecione 🗸 🗸                                                        | Confirm: | ar       |  |  |  |  |  |  |  |  |
| Cadastrar Novo    | Selecione<br>NOVO PÁTIO - CAMPINAS - AVENIDA BRASIL , 2340, CHAPADÃO |          | <u> </u> |  |  |  |  |  |  |  |  |
| Nenhum item cad   | astrado                                                              |          |          |  |  |  |  |  |  |  |  |

Caso não haja opções na lista, no primeiro acesso do interessado, os pátios da empresa deverão ser primeiro cadastrados, selecionando-se o campo + Cadastrar Novo Pátio e seguir as instruções para cadastro descritas no item 2.3 sobre homologação de pátio.

Na aba Documentos Específicos deve-se clicar em "anexar documento" e fazer o upload do arquivo.

|                              | RaneiRal Los                                                                                                    | N           | OVO SISTEMA MADEIRA                                                                                                    |        |          |          |            |
|------------------------------|----------------------------------------------------------------------------------------------------|-------------|----------------------------------------------------------------------------------------------------|--------|----------|----------|------------|
| Sis<br>So<br>Da<br>Inl<br>CP | ttema Madeira - Serviços Relacionados ao Si<br>licitante: Arátor Guaraúna Mair<br>ta/Hora Cadastro: 17/08/2022 10:20:28.<br>teressado: Nadeleira Piramides do Egito<br>F/CNP3: 80.802.801/0001-00 | stema DOF   | Nº Solicitação: 1842113<br>Serviço DOF: Análite p/ Cadastramento de Licença de Conversão<br>Data/Hora Solicitação:<br>Processo SIGAM: SHA 00000018858/2022<br>Situação: Em cadastramento |        |          |          | 3 Retornar |
|                              | Documento Requerido                                                                                                    | Obrigatório | Arquivo                                                                                                    | Limpar | Aprovado | Recusado | Observaçã  |
| Anex<br>(nfo                 |                                                                                                    |             | Anexar                                                                                                    |        |          |          |            |

Depois de inserir todos os documentos, selecionar o botão "avançar" e seguir para as abas resumo e finalizar.

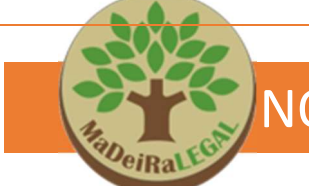

#### 2.11. Como solicitar o Serviço de "Emissão de DOF Especial"

Aplica-se quando o interessado pretende **transportar** produtos florestais de espécies nativas **derrubadas por fenômenos naturais** (enxurradas, vendavais, marés, etc) ou outra condição excepcional, nos termos do artigo 17 da IN 21/2014 e pela IN 02/2024.

Após seguir as etapas descritas no item 2, referente à aba cadastro, serão disponibilizadas novas abas para preenchimento das informações/documentos específicos para a solicitação.

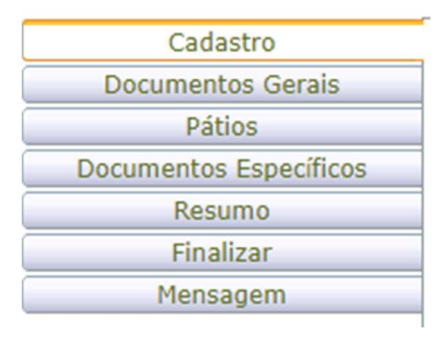

Na aba documentos gerais, serão solicitados documentos relativos ao interessado, conforme lista disponível em:

https://sigam.ambiente.sp.gov.br/sigam3/repositorio/571/documentos/CADASTRO %20DE%20AUTORIZA%c3%87%c3%830%20ESPECIAL%20NOS%20SISTEMAS%2 0DOF%20LEGAD0%20e%20DOF-REV10102023.pdf

Para inserir os documentos, deve-se clicar em "anexar documento" e fazer o upload do arquivo.

| - Ane | vns                                                                                                    |             |                     |                            |        |          |          |             |
|-------|----------------------------------------------------------------------------------------------------|-------------|---------------------|----------------------------|--------|----------|----------|-------------|
| Info  | Documento Requerido                                                                                        | Obrigatório |                     | Arquivo                    | Limpar | Aprovado | Recusado | Observações |
| 0     | Alvará de funcionamento do empreendimento<br>expedido pela prefeitura municipal - Obrigatório              | 2           | Anexar<br>documento | Nenhum arquivo selecionado | 1      |          |          |             |
| 0     | Comprovante de endereço da sede da empresa<br>- Obrigatório                                                | 53          | Anexar<br>documento | Nenhum arquivo selecionado |        | ,0,      | D        |             |
| 0     | Comprovante de Inscrição e de Situação<br>Cadastral de Pessoa Jurídica na Receita Federal<br>- Obrigatório | 13          | Anexar<br>documento | Nenhum arquivo selecionado |        |          | 0        |             |
| 0     | Contrato Social ou Documento de Constituição<br>da Empresa (e sua última alteração) -<br>Obrigatório       | 53          | Anexar<br>documento | Nenhum arquivo selecionado |        | 0,       | o        |             |
| 0     | Licença Ambiental                                                                                          | 0           | Anexar<br>documento | Nenhum arquivo selecionado | 4      |          | 0        |             |

A solicitação de DOF especial, por possuir caráter excepcional, também pode ser realizada por pessoas físicas. Neste caso, quando o sistema exigir

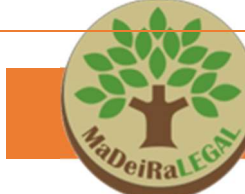

os documentos da aba "documentos gerais" pode-se inserir rg e cpf ou, ainda ou uma carta explicando tratar-se de pessoa física.

Após inserir todos os documentos clique em "avançar".

**ATENÇÃO!** Alguns documentos não tidos como obrigatórios poderão ser solicitados a critério do técnico após análise.

No caso de DOF especial, o interessado deverá cadastrar na aba pátios o local onde a árvore caiu, pois o sistema exigirá seu preenchimento.

Na aba Documentos Específicos deve-se preencher os dados referentes ao local da árvore caída que se deseja transportar, inclusive com coordenadas geográficas e quais o tipo e espécie do produto (madeira) a ser transportado.

|                                                   | Sistema Madein<br>Solicitante: Ará<br>Data/Hora Cad<br>Interessado: M<br>CPF/CNPJ: 80.8                                                                              | ra - Serviços Relacionados a<br>itor Guaraúna Mair<br>lastro: 17/08/2022 10:26:45<br>ladeireira Piramides do Egito<br>802.801/0001-00 | ao Sistema DOF                                                                                                    | F                                                                 |                                                                        | N° Solicitação: 3842114<br>Serviço DOF: Análise p/ Emissão de DOF E<br>Data/Hora Solicitação:<br>Processo SIGAM: SHA 00000018858/20<br>Situação: Em cadastramento | Especial<br>22 |                                                                                                    |                                                                                                    | 5        | Retornar    |
|---------------------------------------------------|----------------------------------------------------------------------------------------------------|----------------------------------------------------------------------------------------------------|----------------------------------------------------------------------------------------------------|-------------------------------------------------------------------|------------------------------------------------------------------------|----------------------------------------------------------------------------------------------------|----------------|----------------------------------------------------------------------------------------------------|----------------------------------------------------------------------------------------------------|----------|-------------|
| - Dade                                            | os do Local                                                                                                    |                                                                                                    |                                                                                                    |                                                                   |                                                                        |                                                                                                    |                |                                                                                                    |                                                                                                    |          |             |
|                                                   | Logradouro                                                                                                    | [                                                                                                    |                                                                                                    |                                                                   |                                                                        |                                                                                                    |                |                                                                                                    |                                                                                                    |          |             |
|                                                   | Número:                                                                                                    |                                                                                                    |                                                                                                    |                                                                   | Complemento:                                                           |                                                                                                    | CEP:           | 0                                                                                                    |                                                                                                    |          |             |
|                                                   | Bairro:                                                                                                    |                                                                                                    |                                                                                                    | _                                                                 | Município:                                                             | Selecione V                                                                                                    |                |                                                                                                    |                                                                                                    |          |             |
|                                                   | Latitude:                                                                                                    |                                                                                                    |                                                                                                    | -                                                                 | Longitute:                                                             |                                                                                                    | Conversor      |                                                                                                    |                                                                                                    |          |             |
|                                                   | Observação:                                                                                                    |                                                                                                    |                                                                                                    |                                                                   |                                                                        |                                                                                                    |                |                                                                                                    |                                                                                                    |          |             |
| - Anexo                                           | s ———                                                                                                    |                                                                                                    |                                                                                                    |                                                                   |                                                                        |                                                                                                    |                |                                                                                                    |                                                                                                    |          |             |
| THIO                                              | Docum                                                                                                    | iento Requerido                                                                                                    | Obrigatório                                                                                                    |                                                                   |                                                                        | Arquivo                                                                                                    |                | Limpar                                                                                                    | Aprovado                                                                                                    | Recusado | Observações |
| 6                                                 | Docum                                                                                                    | nento Requerido                                                                                                    | Obrigatório                                                                                                    | Anexar<br>documento                                               | Nenhum arquivo                                                         | Arquivo                                                                                                    |                | Limpar                                                                                                    | Aprovado                                                                                                    | Recusado | Observações |
| <b>0</b>                                          | Docum<br>magens DOF Esper<br>audo do agente pú                                                                                                    | iento Requerido<br>cial - Produtos<br>úblico.                                                                                         | Obrigatório                                                                                                    | Anexar<br>documento<br>Anexar<br>documento                        | Nenhum arquivo                                                         | Arquivo<br>selecionado<br>selecionado                                                                                                    |                | Limpar                                                                                                    | Aprovado                                                                                                    | Recusado | Observações |
| 0           0           0           0           0 | Docum<br>magens DOF Esper<br>audo do agente pú<br>Dutros documentos                                                                                                  | rento Requerido<br>cial - Produtos<br>úblico.                                                                                         | Obrigatório                                                                                                    | Anexar<br>documento<br>Anexar<br>documento<br>Anexar<br>documento | Nenhum arquivo                                                         | Arquivo<br>selecionado<br>selecionado                                                                                                    |                | Limpar<br>Contractions<br>Contractions<br>Contraction | Aprovado                                                                                                    | Recusado | Observações |
|                                                   | Docum<br>magens DOF Esper<br>audo do agente po<br>Dutros documentos                                                                                                  | <b>rento Requerido</b><br>cial - Produtos<br>úblico.                                                                                  | Obrigatório       Image: Image: I | Anexar<br>documento<br>Anexar<br>documento<br>Anexar<br>documento | Nenhum arquivo                                                         | Arquivo<br>selecionado<br>selecionado                                                                                                    |                | Limpar<br>S<br>C<br>Limpar                                                                                                    | Aprovado                                                                                                    | Recusado | Observações |
| Initial                                           | Docum<br>magens DOF Esper<br>audo do agente po<br>Dutros documentos                                                                                                  | eetto Requerido<br>cial - Produtos<br>biblico.                                                                                        | Obrigatórie       Image: Image and Image and Im | Anexar<br>documento<br>Anexar<br>documento                        | 2 Nenhum arquivo<br>Nenhum arquivo<br>2 Nenhum arquivo                 | Arquivo<br>selecionado<br>selecionado                                                                                                    |                | Limpar<br>3<br>3<br>4                                                                                                    | Aprovado       Image: Image: Imag | Recusado | Observações |
| Produte                                           | Docum<br>magens DOF Esper<br>audo do agente po<br>Dutros documentos<br>is                                                                                            | ento Requerido<br>cial - Produtos<br>úblico.                                                                                          | Obrigatórie       Image: Image: I | Anexar<br>documento<br>Anexar<br>documento                        | Nenhum arquivo     Nenhum arquivo     Nenhum arquivo                   | Arquivo<br>selecionado<br>selecionado                                                                                                    |                | Limpar                                                                                                    | Aprovado                                                                                                    | Recusado | Observações |
| Produte     T                                     | Docum<br>magens DOF Esper<br>audo do agente po<br>Dutros documentos<br>s                                                                                             | ento Requerido<br>cial - Produtos<br>biblico.<br>s                                                                                    | Obrigatório       Image: Image: I | Anexar<br>documento<br>Anexar<br>documento                        | Nenhum arquivo     Nenhum arquivo     Nenhum arquivo                   | Arquivo<br>selecionado<br>selecionado                                                                                                    | -/66           | Limpar                                                                                                    | Aprovado     O                                                                                                    | Recusado | Observações |
| Inidada                                           | Docum<br>magens DOF Esper<br>audo do agente pú<br>Dutros documentos<br>is-<br>is-<br>is-<br>Seleci:<br>Seleci:<br>Volume:<br>Cotadida (                              | ento Requerido dial - Produtos biblico. s see                                                                                         | Obrigatória       Image: Image: I | Anexar<br>documento<br>Anexar<br>documento                        | Nenhum arquivo Nenhum arquivo Nenhum arquivo Nenhum arquivo            | Arquivo<br>selecionado<br>selecionado                                                                                                    | ~<br>_]@@∉     | Limpar<br>3<br>3<br>3<br>4                                                                                                    | Aprovado     O                                                                                                    | Recusado | Observações |
| -Produte                                          | Docum<br>magens DOF Esper<br>.audo do agente pú<br>Dutros documentos<br>.s<br>.s<br>.s<br>.s<br>.s<br>.s<br>.s<br>.s<br>.s<br>.s<br>.s<br>.s<br>.s                   | eeto Requerido cial - Produtos biblico. s one one                                                                                     | Obrigatória I                                                                                                    | Anexar<br>documento<br>Anexar<br>documento                        | Nenhum arquivo Nenhum arquivo Nenhum arquivo Nenhum arquivo Addicionar | Arquivo<br>selecionado<br>selecionado                                                                                                    | <br>≥[46 ∉     | Limpar<br>S<br>S<br>S<br>Limpar                                                                                                    | Aprovado                                                                                                    | Recusado | Observações |
| Unidade                                           | Docum<br>magens DOF Esper<br>audo do agente pr<br>Dutros documentos<br>s-<br>ipo Produto: Beleci<br>Espécie:<br>Volume:<br>i de Nedida: Beleci<br>Produto<br>Produto | eeto Requerido<br>dal - Produtos<br>;<br>;<br>;<br>;<br>;<br>;<br>;<br>;<br>;<br>;<br>;<br>;<br>;<br>;<br>;<br>;<br>;<br>;<br>;       | Obrigatório 2                                                                                                    | Anexar<br>documento<br>Anexar<br>documento                        | Nenhum arquivo<br>Nenhum arquivo<br>Nenhum arquivo<br>Nenhum arquivo   | Arguivo<br>selecionado<br>selecionado<br>selecionado                                                                                                    | -  00 -        | Limpar<br>S<br>S<br>S<br>Limpar                                                                                                    | Aprovado                                                                                                    | Recusado | Observações |

Na sequência, deve-se clicar em "anexar documento" e fazer o upload dos arquivos.

Depois de inserir todos os documentos, selecionar o botão "avançar" e seguir para as abas resumo e finalizar.

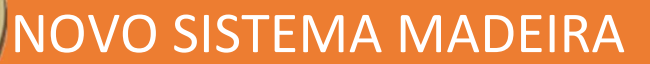

#### 2.12. Como solicitar o Serviço de "Vincular Responsável Operacional"

Aplica-se quando o interessado (pessoa física ou jurídica) que não possui Certificado Digital ou que pretende **delegar a operação do Sistema DOF** a um terceiro previamente inscrito no Cadastro Técnico Federal e que possua o modelo de certificado digital A3.

O profissional que exercerá a função de Responsável Operacional deverá previamente registrar-se junto ao Serviços Ibama, bastando que a pessoa, de posse de seu Certificado Digital padrão A3, acesse no site do IBAMA o quadro "Serviços" presente à esquerda da tela inicial, clique posteriormente em "Cadastros", e depois no link (http://www.ibama.gov.br/flora-e-madeira/dof/registro-de-responsavel-operacional ), acesso ao "Registro de Responsável Operacional DOF".

ATENÇÃO: Caso o interessado já possua Certificado digital, ele mesmo pode vincular o responsável operacional por sua empresa pelo site do IBAMA.

Acesse o guia\_da\_certificacao\_digital\_servicos\_ibama\_v3 (http://www.ibama.gov.br/index.php?option=com\_content&view=article&id=530&catid =28&Itemid=125 )com as orientações gerais para vincular o responsável.

Após seguir as etapas descritas no item 2, referente à aba cadastro, serão disponibilizadas novas abas para preenchimento das informações/documentos específicos para a solicitação de homologação de pátio.

| Cadastro               |
|------------------------|
| Documentos Gerais      |
| Pátios                 |
| Documentos Específicos |
| Resumo                 |
| Finalizar              |
| Mensagem               |

Na aba documentos gerais, serão solicitados documentos relativos ao interessado, conforme lista disponível em:

https://sigam.ambiente.sp.gov.br/sigam3/repositorio/571/documentos/VIN CULAR%20RESPONS%c3%81VEL%200PERACIONAL-REV22.05.2024-A.pdf

Para inserir os documentos, deve-se clicar em "anexar documento" e fazer o upload do arquivo.

| ofo | Documento Requerido                                                                                        | Obrigatório | le le le le le le le le le le le le le l | Arquivo                    | Limpar | Aprovado | Recusado | Observa |
|-----|----------------------------------------------------------------------------------------------------|-------------|------------------------------------------|----------------------------|--------|----------|----------|---------|
| Ð   | Alvará de funcionamento do empreendimento<br>expedido pela prefeitura municipal - Obrigatório              |             | Anexar<br>documento                      | Nenhum arquivo selecionado | -      | 0        | 0        |         |
| •   | Comprovante de endereço da sede da empresa<br>- Obrigatório                                                | 12          | Anexar<br>documento                      | Nenhum arquivo selecionado |        | ,0,      | D        |         |
|     | Comprovante de Inscrição e de Situação<br>Cadastral de Pessoa Jurídica na Receita Federal<br>- Obrigatório | 53          | Anexar<br>documento                      | Nenhum arquivo selecionado | 1      |          | D        |         |
| •   | Contrato Social ou Documento de Constituição<br>da Empresa (e sua última alteração) -<br>Obrigatório       | 53          | Anexar<br>documento                      | Nenhum arquivo selecionado | 1      | ,0,      | 0        |         |
| ,   | Licença Ambiental                                                                                          |             | Anexar<br>documento                      | Nenhum arquivo selecionado | -      |          | 0        |         |

Após inserir todos os documentos clique em "avançar".

**ATENÇÃO!** Alguns documentos não tidos como obrigatórios poderão ser solicitados a critério do técnico após análise.

Na aba pátios, deve-se selecionar na lista, o pátio relacionado ao serviço e clicar em confirmar.

| Selecione ou Cad  | ne ou Cadastre para o qual deseja o Serviço DOF:                     |   |            |  |  |  |  |  |  |
|-------------------|----------------------------------------------------------------------|---|------------|--|--|--|--|--|--|
| Selecionar Pátio: | Selecione                                                            | ~ | ✓Confirmar |  |  |  |  |  |  |
| Cadastrar Novo    | Selecione<br>NOVO PÁTIO - CAMPINAS - AVENIDA BRASIL - 2340. CHAPADÃO |   |            |  |  |  |  |  |  |
| Nenhum item ca    | astrado                                                              |   |            |  |  |  |  |  |  |

Caso não haja opções na lista, no primeiro acesso do interessado, os pátios da empresa deverão ser primeiro cadastrados, selecionando-se o campo + Cadastrar Novo Pátio e seguir as instruções para cadastro descritas no item 2.3 sobre homologação de pátio.

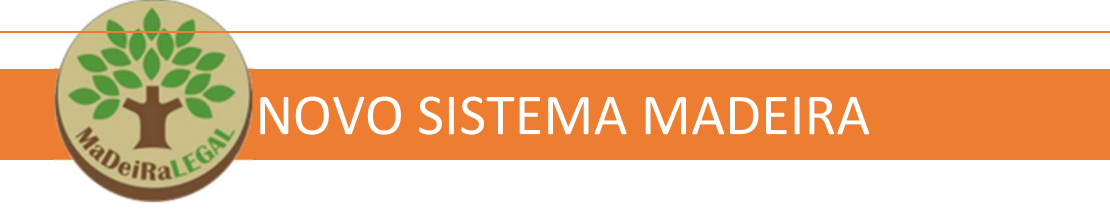

Na aba "Documentos Específicos" deve-se clicar em "anexar documento" e fazer o upload do arquivo.

|                | Sistema Madeira - Serviços Relacionados ao<br>Solicitante: Arátor Guaraúna Mair<br>Data/Hora Cadastro: 17/08/2022 10:43:43<br>Interessado: Madeireira Piramides do Egito<br>CPF/CNPJ: 80.802.801/0001-00 | Sistema DOF   |                                            | N* Solicitação: 3842116<br>Serviço DOF: Vinculação de Responsável Operadonal<br>Data/Hora Solicitação:<br>Processo SIGAN* 540.00000018858/2022<br>Situação: Em cadastramento |        |          | 1        | Retornar   |
|----------------|----------------------------------------------------------------------------------------------------|---------------|--------------------------------------------|----------------------------------------------------------------------------------------------------|--------|----------|----------|------------|
| Aviso<br>1. Ca | ss<br>so o interessado já possua Certificado Digital, ele                                                                                                    | mesmo pode vi | ncular responsável c                       | peracional por compresa pelo site do IBAMA.                                                                                                    |        |          |          |            |
| Ane:<br>Info   | Documento Requerido                                                                                                    | Obrigatório   |                                            | Λημίνο                                                                                                    | Limpar | Aprovado | Recusado | Observaçõe |
|                |                                                                                                    |               |                                            |                                                                                                    |        |          |          |            |
| 0              | Original digitalizado (em pdf) do CPF do<br>procurador                                                                                                    |               | Anexar<br>documento                        | Nenhum arquivo selecionado                                                                                                    | 1      |          |          |            |
| 0<br>0         | Original digitalizado (em pdf) do CPF do<br>procurador<br>Original digitalizado (em pdf) do RG do<br>procurador                                                                                          |               | Anexar<br>documento<br>Anexar<br>documento | Nenhum arquivo selecionado<br>Nenhum arquivo selecionado                                                                                                    | 4      | 0        |          |            |
| 0<br>0<br>0    | Original digitalizado (em pdf) do CPF do<br>procurador<br>Original digitalizado (em pdf) do RG do<br>procurador<br>Procuração                                                                            |               | Anexar<br>documento<br>Anexar<br>documento | Nenhum arquivo selecionado<br>Nenhum arquivo selecionado<br>Nenhum arquivo selecionado                                                                                       | *<br>* |          |          |            |

Depois de inserir todos os documentos, selecionar o botão "avançar" e seguir para as abas resumo e finalizar.

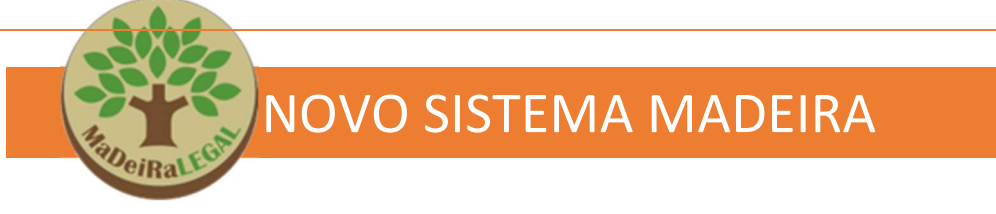

#### 2.13. Abas resumo e finalização

Após o preenchimento da aba pátios ou de documentação específica da solicitação, na aba "Resumo", serão mostrados os dados da solicitação, tais como, a situação/status em que se encontra no fluxo (em cadastramento, em análise, em complementação, etc), qual o serviço solicitado, quais as pessoas cadastradas, quais os documentos inseridos e, ainda, o mapa com a localização do pátio selecionado/cadastrado.

Se as informações estiverem incorretas, deve-se retornar e corrigir, se estiverem corretas, avançar para a aba "finalizar".

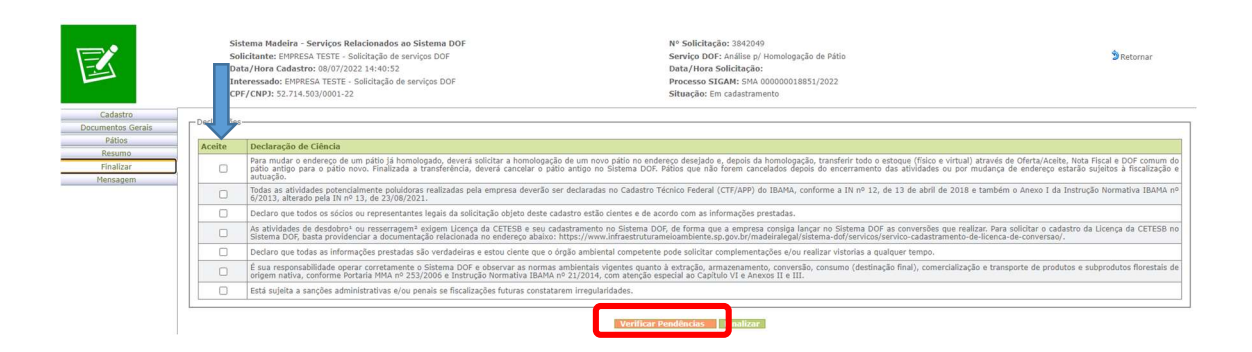

Nesta aba, será solicitada ciência e concordância do interessado em relação à legislação e quanto às informações prestadas, uma vez que o cadastro é declaratório. Portanto, é necessário clicar em todas as declarações que constam da coluna "Aceite". Se não houver concordância com as <u>declarações de ciência</u>, não será possível cadastrar a solicitação.

Esta aba também contém o botão "verificar pendências" que mostra os documentos ou informações obrigatórias, não preenchidos para que se possa completar a solicitação. Enquanto estas pendências não forem atendidas, o botão para finalização da solicitação não ficará disponível.

Com a solicitação completa, na aba finalização será possível confirmar o cadastro da mesma clicando no botão "OK", após a mensagem de alerta abaixo.

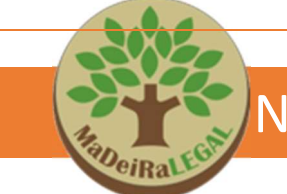

homologacaosigam.ambiente.sp.gov.br diz Ao finalizar a solicitação, os endereços de e-mail autorizados receberão uma mensagem com o resumo. Confirma a finalização da solicitação?

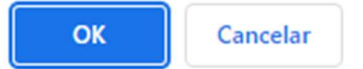

Conforme o aviso, ao finalizar a solicitação, uma mensagem é disparada para os e-mails cadastrados com o resumo da solicitação, o prazo para atendimento e qual o centro técnico da CFB será responsável pela análise.

Após a finalização o usuário é encaminhado para a página de "Solicitações Relacionadas ao Sistema DOF". Cabe destacar que a página aparecerá em branco, sendo necessário clicar em "pesquisar" para visualizar a solicitação.

|         | Solicitações Relacionadas ao Sistema DOF                                                                                                    |                   |                             |                                 |                                                |                                                |                        |                        |                   |                        |  |  |
|---------|----------------------------------------------------------------------------------------------------|-------------------|-----------------------------|---------------------------------|------------------------------------------------|------------------------------------------------|------------------------|------------------------|-------------------|------------------------|--|--|
| NIS:    | 15: N° Solidação Número: Ano: C97(CI09):                                                                                                    |                   |                             |                                 |                                                |                                                |                        |                        |                   |                        |  |  |
| Osol    | O solicitações Pendertes O solicitações Indeferidas O solicitações Deferidas O solicitações Deferidas O solicitações O solicitações O solicitações O solicitações O solicitações O solicitações O solicitações O solicitações O solicitações O solicitações O solicitações O solicitações O solicitações O solicitações O solicitações O solicitações O solicitações O solicitações O solicitações |                   |                             |                                 |                                                |                                                |                        |                        |                   |                        |  |  |
| Selecio | electore o Service DOP; Selectore o serviço 🗸                                                                                                    |                   |                             |                                 |                                                |                                                |                        |                        |                   |                        |  |  |
| Pes     | uisar 🕈No a Si                                                                                                    | olicitação 🍃 Re   | tornar Bexcel Altura da Lis | 450 V                           |                                                |                                                |                        |                        |                   |                        |  |  |
|         | NIS                                                                                                    | Nº<br>Solicitação | Processo                    | Serviço DOF                     | Solicitante                                    | Interessado                                    | Data Cadastro          | Data<br>Solicitação    | Data<br>Conclusão | Situação               |  |  |
| P       | 2295920                                                                                                    | 3842049           | SMA 00000018851/2022        | Análise p/ Homologação de Pátio | EMPRESA TESTE - Solicitação de serviços<br>DOF | EMPRESA TESTE - Solicitação de serviços<br>DOF | 08/07/2022<br>14:40:52 | 08/07/2022<br>15:46:13 |                   | Solicitação cadastrada |  |  |

"<u>Solicitação cadastrada</u>" significa que foi enviada mensagem padrão notificando o órgão ambiental da entrada de nova solicitação. A solicitação será analisada pelo CTR **onde está localizado o pátio.** 

#### ATENÇÃO!

Para a solicitação entrar na fila de análise, é necessário finalizar. Solicitações "em cadastramento" não são visualizadas pelos técnicos.

#### 3. COMO ALTERAR/COMPLEMENTAR A SOLICITAÇÃO

Quando a solicitação for analisada por um técnico, poderá passar para a situação "indeferida", "deferida" ou "Solicitada informação complementar". Neste último caso, o interessado do processo terá recebido em seu e-mail uma lista das inconsistências encontradas e que precisam ser sanadas para que se possa dar andamento na análise da solicitação.

Após a submissão da solicitação, os campos de preenchimento estão bloqueados para edição. Caso o interessado tenha que realizar alguma alteração, ele deve **solicitar a liberação** para essas alterações.

#### 3.1. Como alterar uma solicitação

Para alterar uma solicitação, o usuário deve acessar o sistema e clicar na solicitação que deseja alterar. Ao acessar o sistema, o grid estará vazio. <u>Para visualizar a solicitações já cadastradas, é preciso selecionar o campo</u> <u>"todas as solicitações" e clicar no botão "pesquisar".</u> Ou entrar com os dados do processo/solicitação nos campos indicados (NIS, Número da solicitação, CNPJ, etc)

| Home                                                                                                    | Consulta | a Gerencial       | Relatórios Dicion        | ários Portal                           |                                      |                                                                                                    |                        |                        |                   |                           |  |  |
|----------------------------------------------------------------------------------------------------|----------|-------------------|--------------------------|----------------------------------------|--------------------------------------|----------------------------------------------------------------------------------------------------|------------------------|------------------------|-------------------|---------------------------|--|--|
| DOF - Cadastro - Solicitações Relacionadas ao Sistema DOF                                               |          |                   |                          |                                        |                                      |                                                                                                    |                        |                        |                   |                           |  |  |
|                                                                                                    |          |                   |                          |                                        |                                      |                                                                                                    |                        |                        |                   |                           |  |  |
| NIS:                                                                                                    |          |                   | Nº Solicitação:          | Número:                                | Ano:                                 | CPF/CNPJ:                                                                                                    |                        |                        |                   |                           |  |  |
| O Solicitações Pendentes O Solicitações Indeferidas O Solicitações Defendas O Solicitações fiteressado: |          |                   |                          |                                        |                                      |                                                                                                    |                        |                        |                   |                           |  |  |
| Selectione o Serviço DORE Selectione o serviço                                                          |          |                   |                          |                                        |                                      |                                                                                                    |                        |                        |                   |                           |  |  |
| MPesquisar MNova Solicitação 🕉 Retormar 🗟 Excel Altura da Lista 450 🗸 Solicitações: 679/679             |          |                   |                          |                                        |                                      |                                                                                                    |                        |                        |                   |                           |  |  |
|                                                                                                    | NIS      | N°<br>Solicitação | Processo                 | Serviço DOF                            | Solicitante                          | Interessado                                                                                                    | Data<br>Cadastro       | Data<br>Solicitação    | Data<br>Conclusão | Situação                  |  |  |
| P                                                                                                    | 2230365  | 4070875           | SMA<br>000000015958/2020 | Análise p/ Liberação de Pátio Suspenso |                                      |                                                                                                    | 23/03/2023<br>15:18:00 |                        |                   | Em cadastramento          |  |  |
| P                                                                                                    | 2431132  | 4070867           | SMA<br>000000003433/2023 | Análise p/ Liberação de Pátio Suspenso | <del>703101 Mineanto Quincilio</del> | and the second second second second second second second second second second second second second second second | 23/03/2023<br>15:11:18 |                        |                   | Em cadastramento          |  |  |
| P                                                                                                    | 2189302  | 4070863           | SMA<br>000000004334/2020 | Análise p/ Homologação de Pátio        | MADEIRAS LTDA ME                     | MADEIRAS LTDA ME                                                                                                 | 23/03/2023<br>15:07:39 |                        |                   | Em cadastramento          |  |  |
| P                                                                                                    | 2431101  | 4070803           | SMA<br>000000003421/2023 | Análise p/ Homologação de Pátio        | PERMINSE SASSING SASSING             | ME                                                                                                    | 23/03/2023<br>14:26:47 |                        |                   | Em cadastramento          |  |  |
| P                                                                                                    | 2 28424  | 4070799           | SMA<br>00000002813/2023  | Análise p/ Homologação de Pátio        | MADEIRAS LTDA ME                     | MADEIRAS LTDA ME                                                                                                 | 23/03/2023<br>14:23:31 | 23/03/2023<br>14:38:12 |                   | Solicitação<br>cadastrada |  |  |

Após, deve-se acessar a solicitação que se deseja alterar clicando na lupa à esquerda e, dentro da aba "Alterar", clicar no botão "Solicitar alteração".

As alterações ficarão registradas no sistema para acesso posterior dos técnicos.

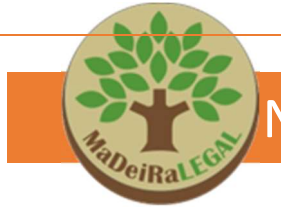

| Home Consulta Gerencial           | Dicionários                                                                                    | Portal                                                                                                    |                                                                                     |  |  |  |  |
|-----------------------------------|------------------------------------------------------------------------------------------------|----------------------------------------------------------------------------------------------------|-------------------------------------------------------------------------------------|--|--|--|--|
|                                   | Sist<br>Soli<br>Data<br>Inte<br>CPF                                                            | ema Madeira - Serviços F<br>citante: Icém Jacir Ipoema<br>a/Hora Cadastro: 16/08/z<br>rressado: MADEIREIRA ME<br>/CNPJ: 02.265.811/0001-4 |                                                                                     |  |  |  |  |
| Cadastro<br>Documentos Gerais     | Declarações                                                                                    |                                                                                                    |                                                                                     |  |  |  |  |
| Pátios                            | Aceite                                                                                         | Declaração de Ciência                                                                                                    |                                                                                     |  |  |  |  |
| Alterar                           |                                                                                                | Para mudar o endereço o<br>antigo para o pátio novo.                                                                                      |                                                                                     |  |  |  |  |
| Mensadem                          |                                                                                                | Todas as atividades pote<br>alterado pela IN nº 13, d                                                                                     |                                                                                     |  |  |  |  |
|                                   | <b>V</b>                                                                                       | Declaro que todos os sóc                                                                                                    |                                                                                     |  |  |  |  |
|                                   |                                                                                                | As atividades de desdobi<br>DOF, basta providenciar                                                                                       |                                                                                     |  |  |  |  |
|                                   |                                                                                                | Declaro que todas as info                                                                                                    |                                                                                     |  |  |  |  |
|                                   |                                                                                                | É sua responsabilidade o<br>nativa, conforme Portaria                                                                                     |                                                                                     |  |  |  |  |
| ixo: https://www                  | v.infraestrut                                                                                  | urameioambiente.sp                                                                                                    | gov.br/madeiralegal/sistema-dof/servicos/servico-cadastrar                          |  |  |  |  |
| iente que o órgã                  | e o órgão ambiental competente pode solicitar complementações e/ou realizar vistorias a qualqu |                                                                                                    |                                                                                     |  |  |  |  |
| r as normas amb<br>AMA nº 21/2014 | pientais vige<br>, com atenç                                                                   | ntes quanto à extraç<br>ão especial to Capítu                                                                                             | io, armazenamento, conversão, consumo (destinação final)<br>o VI e Anexos II e III. |  |  |  |  |
| ıras constatarem                  | n irregularida                                                                                 | ades.                                                                                                    |                                                                                     |  |  |  |  |
|                                   |                                                                                                |                                                                                                    |                                                                                     |  |  |  |  |

Atenção: para que seja possível a análise da solicitação por um técnico, após realizar as alterações desejadas, o usuário deve **submeter novamente o** projeto na aba "Finalizar".

Solicitar Alteração

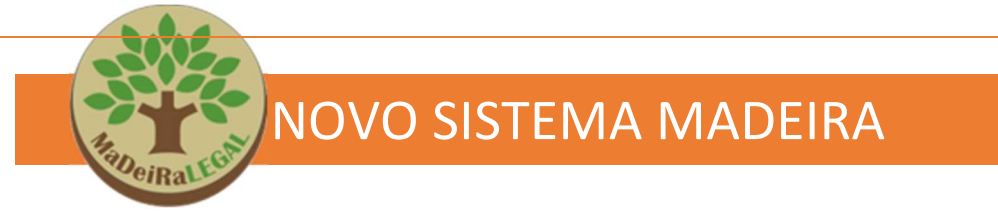

#### 3.2. Como complementar uma solicitação

Para atender ao pedido de complementação, deve-se <u>primeiro, solicitar</u> <u>alteração no cadastro</u>, conforme as orientações do item 3.1. Após, acessar a solicitação analisada e visitar os documentos/campos indicados no parecer enviado por e-mail.

| Cargo/Função        | Solicitante                                                                                                    | Interessado | Pendência<br>de<br>Cadastro | Excluída |   |
|---------------------|----------------------------------------------------------------------------------------------------|-------------|-----------------------------|----------|---|
| Procurador          | <ul> <li>Image: A set of the set of the</li></ul> |             |                             |          |   |
| Sócio-Administrador |                                                                                                    |             | ~                           |          |   |
|                     |                                                                                                    |             |                             | Avança   | ī |

No caso de problemas relacionados com o cadastro de pessoas, o campo "pendência de cadastro" estará selecionado, indicando que será necessária alguma correção no cadastro desta pessoa.

| - Anex      | 15                                                                                                    |                                                                                                    |                                                             |        |          |          |             |  |  |  |
|-------------|----------------------------------------------------------------------------------------------------|----------------------------------------------------------------------------------------------------|-------------------------------------------------------------|--------|----------|----------|-------------|--|--|--|
| Info        | Documento Requerido                                                                                                    | Obrigatório                                                                                                    | Arquivo                                                     | Limpar | Aprovado | Recusado | Observações |  |  |  |
| 0           | Alvará de Mananciais/Licença APM                                                                                              |                                                                                                    | CONSULTA DOF POR PLACA.pdf                                  |        | 22       |          | Eq.         |  |  |  |
| 0           | Comprovante de endereço do pátio                                                                                              | 12                                                                                                    | z01. cartão CNPJ.pdf                                        |        | 12       |          | Ľà,         |  |  |  |
| 0           | Fotos fachada                                                                                                    |                                                                                                    | HAI de SÁ COMÉRCIO DE MADEIRAS UNIPESSOAL - coordenadas.jpg |        |          | 12       | Cà.         |  |  |  |
| 0           | Fotos local armazenamento                                                                                                    |                                                                                                    | Imagem 110.jpg                                              |        |          |          | Co.         |  |  |  |
|             |                                                                                                    |                                                                                                    |                                                             |        |          |          |             |  |  |  |
| r Dedrações |                                                                                                    |                                                                                                    |                                                             |        |          |          |             |  |  |  |
| Acei        | Aceite Declaração de Ciência                                                                                                  |                                                                                                    |                                                             |        |          |          |             |  |  |  |
|             | A existência de produtos ou subproduto:<br>Por isso é obrigatório informar a existêr<br>número do processo quando houver apro | A existência de produtos ou subprodutos florestais nativos no endereço acima são passíveis de autuação, apreensão e destinação, uma vez que o pátio ainda não está homologado no Sistema DOF e, portanto, não regulariza madeira pré-existente.<br>Por isso é obrigatório informar a existência de produtos ou subprodutos florestais nativos antigos ou apreendidos pelo IBAMA ou pela Policía Militar Ambiental, apresentando uma declaração que descreva as espécies, tipos de corte, bem como o<br>número do precesso quando houver apreensão. |                                                             |        |          |          |             |  |  |  |
|             |                                                                                                    |                                                                                                    |                                                             |        |          |          |             |  |  |  |

Para visualizar qual foi o problema e o que precisa ser feito, deve-se clicar no botão de lupa (campo observações), ao lado dos documentos que constarem como "recusados".

| <b>.</b>                        |                                                                                                    |                           |
|---------------------------------|----------------------------------------------------------------------------------------------------|---------------------------|
|                                 |                                                                                                    |                           |
| A Rapeira                       | NOVO SISTEMA MADEIRA                                                                                                    |                           |
| CPF/CNPJ: 02.265.811/0001-4     | 0 <b>Situação:</b> Solicitada informação complementar                                                                                                    |                           |
| Observações Técnicas            |                                                                                                    |                           |
| Nome do Anexo:<br>Arquivo:      | : Fotos fachada<br>: HAI de SÁ COMÉRCIO DE MADEIRAS UNIPESSOAL - coordenadas.jpg<br>não apresentou local adequado para armazenamento de produtos florestais. |                           |
| Análise Técnica:                |                                                                                                    |                           |
|                                 |                                                                                                    |                           |
| - Complementação do Interessado |                                                                                                    |                           |
|                                 |                                                                                                    |                           |
|                                 |                                                                                                    |                           |
|                                 |                                                                                                    |                           |
|                                 |                                                                                                    |                           |
| Justificativa simples:          | :                                                                                                    |                           |
|                                 |                                                                                                    |                           |
|                                 |                                                                                                    |                           |
|                                 |                                                                                                    |                           |
|                                 | GNormal BHTML Q-Proview                                                                                                    | Palavras:0 Caracteres:0 🦼 |
|                                 |                                                                                                    |                           |

Neste local, é possível ler as observações sobre o documento da análise técnica e inserir explicações/justificativas, quando solicitado pelos técnicos.

Quando houver necessidade de substituição de documentos, logo abaixo do documento rejeitado, aparecerá um campo para carregar um novo arquivo com as correções solicitadas.

|                         |                                                                                                    | Autoriza o I       | Autoriza o recebimento de notificações pelo e-mail corporativo? |                                            |                                                                                                    |             |          |          |                |  |  |  |
|-------------------------|----------------------------------------------------------------------------------------------------|--------------------|-----------------------------------------------------------------|--------------------------------------------|----------------------------------------------------------------------------------------------------|-------------|----------|----------|----------------|--|--|--|
|                         | RG:                                                                                                    | 1222555-8          |                                                                 |                                            |                                                                                                    |             |          |          |                |  |  |  |
| Cargo/Função: Selecione |                                                                                                    |                    |                                                                 |                                            |                                                                                                    |             |          |          |                |  |  |  |
|                         |                                                                                                    |                    | Princip                                                         | pal                                        | Cargo/Função                                                                                                    |             |          |          |                |  |  |  |
|                         |                                                                                                    | ×                  | 0                                                               |                                            | Sódo                                                                                                    |             |          |          |                |  |  |  |
|                         |                                                                                                    | ×                  | 2                                                               |                                            | Sócio-Administrador                                                                                                    |             |          |          |                |  |  |  |
|                         | Permissões:                                                                                                    | Pode Consu         | iltər                                                           |                                            | 🗹 Pode Alterar                                                                                                    |             |          |          |                |  |  |  |
|                         | 100                                                                                                    |                    |                                                                 |                                            |                                                                                                    |             |          |          |                |  |  |  |
| fo                      | Documento Requerido                                                                                                 | D                  | Obrigatório                                                     |                                            | Arquivo                                                                                                    | Limpar      | Aprovado | Recusado | Observaç       |  |  |  |
| fo                      | CPF Digitalizado Procuração simples com firma recon                                                                 | <b>D</b><br>hecida | Obrigatório                                                     | Anexar<br>documento                        | Arquivo<br>3- Cassius - CARTEIRA DE MOTORISTA.jog                                                                                                    | Limpar      | Aprovado | Recusado | Observaç<br>Da |  |  |  |
| fo                      | Documento Requerido<br>CPF Digitalizado<br>Procuração simples com firma recon                                       | o<br>hecida        | Obrigatório                                                     | Anexar<br>documento                        | Arquivo<br>3- Cassius - CARTEIRA DE MOTORISTA.jog<br>reantain arquivo senectoriado                                                                                       | Limpar      | Aprovado | Recusado | Observaç<br>Da |  |  |  |
| nex<br>fo               | Documento Requeride<br>CPF Digitalizado<br>Procuração simples com firma recon<br>RG Digitalizado                    | <b>o</b><br>hecida | Obrigatório                                                     | Anexar<br>documento                        | Arquivo<br>3 - Cassius - CARTEIRA DE MOTORISTA.jpg<br>Meninder e deros associatado<br>3 - Cassius - CARTEIRA DE MOTORISTA.jpg                                            | Limpar      | Aprovado | Recusado | Observaç<br>Da |  |  |  |
| nex<br>fo               | Documento Requeride<br>CPF Digitalizado<br>Procuração simples com firma recon<br>RG Digitalizado<br>RG Digitalizado | D<br>hecida        | Obrigatório                                                     | Anexar<br>documento<br>Anexar<br>documento | Arquivo 3- Cassius - CARTEIRA DE MOTORISTA.jpg Monnam siguro Selectoridos 3- Cassius - CARTEIRA DE MOTORISTA.jpg Nenhum arquivo selectoridos Nenhum arquivo selectoridos | Limpar<br>d | Aprovado | Recusado | Observa<br>Ca  |  |  |  |

Cabe destacar que, apesar do sistema suportar diversos formatos de arquivo (PDF, word, jpeg, etc.) os documentos, especialmente as fotos devem ser inseridas **preferencialmente em PDF**, em função das configurações do sistema. Caso haja mais de uma foto do mesmo local, devem ser colocadas em um único arquivo de PDF e feito o upload uma única vez.

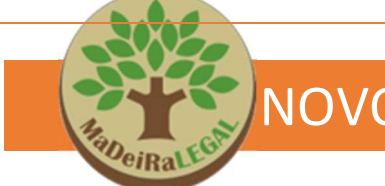

Atenção: para que a solicitação retorne para análise por um técnico, o usuário deve Submeter novamente a solicitação na aba "Finalizar".

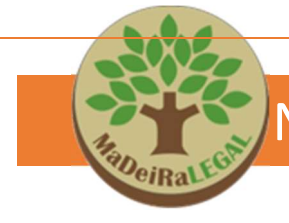

#### 4. ANEXOS

#### 4.1 Situações ("Status") das solicitações

A situação das solicitações cadastradas no Sistema Madeira indica a fase em que a solicitação se encontra. Algumas situações dependem da análise do técnico e outras têm seu fluxo automático.

| Secret<br>Sist                                                    | Secretaria de Infraestrutura e Meio Ambiente<br>Sistema Madeira                                                                               |                                                                                 |                                                                                                    |            |  |  |  |  |  |  |
|-------------------------------------------------------------------|----------------------------------------------------------------------------------------------------|---------------------------------------------------------------------------------|----------------------------------------------------------------------------------------------------|------------|--|--|--|--|--|--|
| łome Consulta Gerencial                                           | Dicionários Portal                                                                                                    |                                                                                 |                                                                                                    |            |  |  |  |  |  |  |
| R                                                                 | Sistema Madeira - Serviç<br>Solicitante: Erval Pirajá Ot<br>Data/Hora Cadastro: 16//<br>Interessado: Madeireira To<br>CPF/CNP3: 53.723.926/00 | os Relacionados ao Sistema DOF<br>inga<br>08/2022 09:22:01<br>pp Therm<br>01-71 | N* Solicitação: 3842095<br>Serviço DOF: Suspensão de DOF<br>Data/Nors Solicitação: 11/08/2022 10:19:03<br>Processos TEAL: 914 000000018864/2022<br>Situação: Em análise | S Retornar |  |  |  |  |  |  |
| Cadastro<br>Documentos Gerais<br>Pátios<br>Documentos Específicos | Solicitante Pessoa Jurídica Pessoa Fis                                                                                                    | sica                                                                            |                                                                                                    |            |  |  |  |  |  |  |
| Finalizar                                                         | CPF/CNPJ                                                                                                    | Nome/Razão Social                                                               | Município                                                                                                    |            |  |  |  |  |  |  |
| Mensagem                                                          | 196.387.986-45                                                                                                    | Erval Pirajá Otinga                                                             | ITAPETININGA                                                                                                    |            |  |  |  |  |  |  |
|                                                                   |                                                                                                    |                                                                                 |                                                                                                    | Avançar    |  |  |  |  |  |  |

#### A - Em cadastramento

Quando uma solicitação é criada no sistema, ele permanece nessa situação até que seja finalizado. Todos os campos de preenchimento e mapa são **livres para edição**.

Caso seja necessário substituir o arquivo inserido, o usuário pode clicar no ícone da vassoura para "limpar" o campo, ou seja, excluir o anexo. Após, basta fazer o upload do novo arquivo. Recomenda-se clicar no botão "Atualizar" sempre que inserir novas informações a fim de gravar os dados informados, evitando, desta forma, a perda dos mesmos e garantindo a possibilidade de dar continuidade à solicitação em um outro momento.

#### B - Solicitação cadastrada

A solicitação foi submetida, mas a análise ainda não foi iniciada. Nessa situação, os campos de preenchimento estão bloqueados para edição.

Após análise técnica, e, atendimento das complementações pelo interessado, a solicitação retorna ao status de "cadastrada" para nova análise técnica.

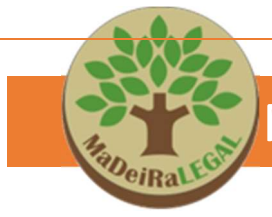

#### C - Em alteração

Esta situação indica que a solicitação está liberada para alteração pelo usuário, em decorrência de iniciativa própria.

Atenção: para que seja possível a análise da solicitação por um técnico, o usuário deve Submeter novamente a solicitação na aba "Finalizar" para que retorne para a situação "cadastrada".

#### D - Em análise

A análise ou validação da solicitação foi iniciada por um técnico do sistema. Não é possível realizar alterações no projeto enquanto ele estiver nessa situação.

#### E - Solicitada informação complementar

O técnico analisou a solicitação e verificou a necessidade de complementação: prestação de informações ou anexar novos documentos. Para atender ao solicitado pelo técnico, o usuário deve acessar a solicitação e verificar quais providências devem ser tomadas, em seguida, solicitar a alteração e realizar as correções direto no SISTEMA MADEIRA.

#### F - Solicitação deferida

A análise foi concluída e o serviço solicitado foi realizado nos sistemas DOF Legado ou DOF+ Rastreabilidade.

#### G - Solicitação indeferida

A análise foi concluída, mas não pode ser atendida em função de algum equívoco ou irregularidade verificada no curso da análise.

#### H - Solicitação cancelada

A solicitação foi cancelada e não será analisada. O cancelamento pode ser realizado pelo usuário no caso de solicitações na situação "em cadastramento" ou, de maneira automática, pelo sistema após 90 dias sem atendimento as solicitações.

### 5. LEGISLAÇÃO

- Portaria MMA 253, de 18 de agosto de 2006
- IN IBAMA 187, de 10 de setembro de 2008
- <u>Resolução CONAMA 474 de 06-04-2016</u>
- Instrução Normativa IBAMA nº 21, de 23-12-2014 (alterada pela IN IBAMA 09/2016)
- Instrução Normativa nº 01, de 30 de janeiro de 2017
- Instrução Normativa 12, de 17 de abril de 2018
- <u>Resolução CONAMA nº 411, de 06 de maio de 2009atualizada.pdf</u>
- RESOLUÇÃO CONAMA 497-2020
- INSTRUÇÃO NORMATIVA nº 16, DE 25 DE NOVEMBRO DE 2022
- INSTRUÇÃO NORMATIVA IBAMA nº 02, DE 22 DE JANEIRO DE 2022

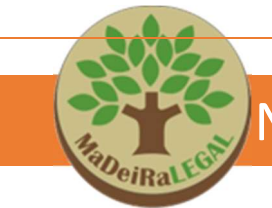

Contatos dof@sp.gov.br

#### Para mais informações

Novo site: <a href="https://semil.sp.gov.br/sma/sistema-dof/">https://semil.sp.gov.br/sma/sistema-dof/</a>

#### Elaboração e revisão: Equipe GT-Madeira

Camila Yumi Kano Kazue Matsumoto (CTR-1) Lauren Cristina de Souza da Silva (CTR-1) Mariana Verenka Galves Marchesini Mônica Lais Storolli (coordenação) Raquel Marcondes Fonseca De Marco (CTR-8) Rodrigo Bernardes Freire (CTR-5) Rodrigo Leandro Pires de Abreu (CTR-8)